# HA에서 Catalyst 9000의 수퍼바이저 모듈 또는 스택 멤버 교체

| 목차                                                     |
|--------------------------------------------------------|
| <u></u>                                                |
| <u>사전 요구 사항</u>                                        |
| <u>요구 사항</u>                                           |
| 사용되는 구성 요소                                             |
| <u>배경 정보</u>                                           |
| <u>C9300 또는 C9200 스택의 멤버 교체</u>                        |
| <u>교체 전 확인</u>                                         |
| <u>교체</u>                                              |
| <u>교체 후 확인</u>                                         |
| <u>C9400 독립형 섀시의 예비 수퍼바이저 교체</u>                       |
| <u>교체 전 확인</u>                                         |
| <u>교체</u>                                              |
| <u>교체 후 확인</u>                                         |
| <u>C9400 Dual-Sup StackWise-Virtual의 Supervisor 교체</u> |
| 교체 전 확인                                                |
| <u>교체</u>                                              |
| <u>교체 후 확인</u>                                         |
| <u>C9500 StackWise-Virtual 멤버 교체</u>                   |
| <u>교체 전 확인</u>                                         |
| <u>교체</u>                                              |
| <u>교체 후 확인</u>                                         |
| <u>C9600 듀얼 슈퍼바이저 독립형 섀시의 예비 수퍼바이저 교체</u>              |
| <u>교체 전 확인</u>                                         |
| <u>교체</u>                                              |
| <u>교체 후 확인</u>                                         |
| <u>C9600 Dual-Sup StackWise-Virtual의 Supervisor 교체</u> |
| <u>교체 전 확인</u>                                         |
| <u>교체</u>                                              |
| <u>교체 후 확인</u><br>                                     |
| <u>C9600 쿼드 슈퍼바이저 StackWise-Virtual 슈퍼바이저 교체</u>       |
| <u>교체 및 확인</u>                                         |

## 소개

이 문서에서는 HA(고가용성) 설정에서 Catalyst 9K 스위치의 수퍼바이저 모듈 또는 스택 멤버를 교 체하는 방법에 대해 설명합니다.

## 사전 요구 사항

요구 사항

Cisco에서는 Catalyst 9K 스위치의 스태킹, SVL(stackwise-virtual) 및 "번들" 대 "설치" 부팅 모드 관 련 개념에 대해 잘 알고 있는 것이 좋습니다.

사용되는 구성 요소

이 문서의 정보는 다음 소프트웨어 및 하드웨어 버전을 기반으로 합니다.

- C9200
- C9300
- C9400
- C9500
- C9600

참고: 다른 Cisco 플랫폼에서 이러한 기능을 활성화하는 데 사용되는 명령에 대해서는 해당 구성 가이드를 참조하십시오.

이 문서의 정보는 특정 랩 환경의 디바이스를 토대로 작성되었습니다. 이 문서에 사용된 모든 디바 이스는 초기화된(기본) 컨피그레이션으로 시작되었습니다. 현재 네트워크가 작동 중인 경우 모든 명령의 잠재적인 영향을 미리 숙지하시기 바랍니다.

## 배경 정보

이 문서에는 스태킹 가능한 스위치 유형의 멤버를 교체하는 프로세스가 포함되어 있습니다.

- C9200/C9300 스택 멤버
- C9500(SVL 사용)
- 다양한 운영 모드(독립형, 듀얼 슈퍼바이저, SVL 및 쿼드 슈퍼바이저 SVL)의 C9400/C9600
   섀시 슈퍼바이저

## C9300 또는 C9200 스택의 멤버 교체

이 예에서는 C9300 스택의 멤버를 대체합니다. 이 예에서 스위치는 스위치 2를 "설치" 부팅 모드에 서 사용합니다.

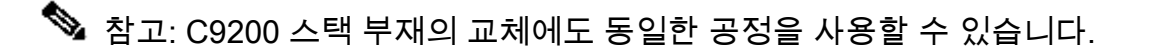

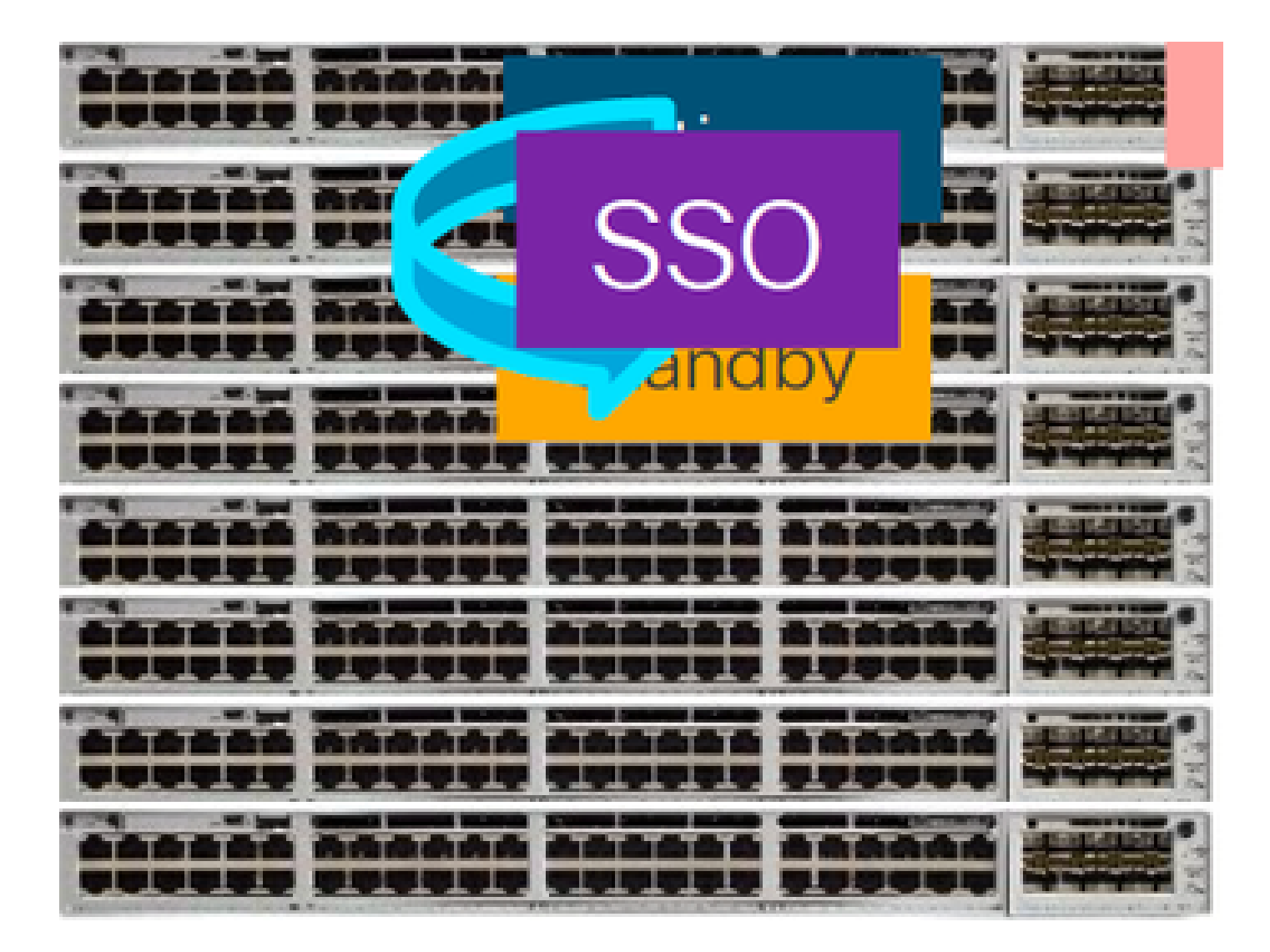

## 교체 전 확인

현재 스택 상태를 확인하고 스왑을 준비합니다. 스위치의 부팅 변수가 올바른 패키지 파일(부팅 모 드가 [설치]인 경우) 또는 bin 파일(번들 부팅 모드)을 가리키도록 설정되어 있고 자동 부팅이 활성화 되어 있는지 확인하십시오.

<#root>

cat9K#

show boot

Switch 1

\_\_\_\_\_

Current Boot Variables:

BOOT variable =

flash:packages.conf;

Boot Variables on next reload:

BOOT variable =

flash:packages.conf;

Manual Boot = no

Enable Break = yes Boot Mode = DEVICE iPXE Timeout = 0

 참고: 스위치가 "설치" 부팅 모드인 경우 소프트웨어 자동 업그레이드가 활성화되어 있는지 확 인합니다. 그렇지 않은 경우 글로벌 컨피그레이션 모드에서 "software auto-upgrade enable"을 구성하여 활성화합니다.

<#root>

C9300#

show run all | in software auto

no software auto-upgrade source url

software auto-upgrade enable

 참고:스택이 "Bundle" 부팅 모드인 경우 OOB(Out-of-Band) 관리 포트를 통해 새 스위치/멤버 에서 액세스할 수 있는 USB 스틱 또는 로컬 TFTP 서버에서 액티브 모드에서 사용 중인 IOS-XE.bin 파일의 사본이 필요합니다.

스택이 풀 링으로 물리적으로 연결되어 있는지 확인하십시오. 즉, 해당 스위치 멤버의 전원을 끄면 기존 스택이 분리되지 않아 스택-병합이 발생합니다. 확인했으면 다음 단계로 이동합니다.

<#root>

Switch#

sh switch neighbors

Switch # Port 1 Port 2 \_\_\_\_\_ \_\_\_\_ \_\_\_\_ 1 2 3

2

| 3 | 2 |
|---|---|
| 3 |   |
| 1 | 2 |

## 주:활성 스위치 멤버를 교체해야 하는 경우 스택의 대기 스위치로 장애 조치를 수행하고, 해당 스위치가활성역할을 인수할 때까지 기다립니다. 스택의 다른 멤버를 교체하려면 이 단계를 건 너뜁니다.

<#root>

C9300#

redundancy force-switchover

System configuration has been modified. Save? [yes/no]: yes Building configuration... Compressed configuration from 11673 bytes to 4403 bytes[OK]Proceed with switchover to standby RP? [conf

교체

교체해야 하는 멤버 스위치의 전원을 끄고 전원 공급 장치 및 데이터 스택 케이블을 뽑습니다. 전원 이 꺼진 상태에서 멤버를 새 스위치로 교체하고 데이터 스택 케이블을 다시 연결하고 전원을 켭니 다.

참고: 새 유닛에서 기존 스택과 동일한 소프트웨어 버전을 실행하고 있지 않은 경우 일치해야 합니다. 예를 들어, 기존 스택에서 17.3.1을 실행하고 새 유닛에서 16.9.3을 실행합니다.

스택이 "번들" 부팅 모드인 경우, 부팅하는 동안 새 스위치의 ROMMON으로 나눕니다. USB 스틱 또 는 OOB TFTP 액세스를 통해 기존 스택과 동일한 소프트웨어 버전으로 새 스위치를 수동으로 부팅 합니다.

<#root>

Preparing to autoboot. [Press Ctrl-C to interrupt] 3 (interrupted) rommon 1  $\!\!\!>$ 

rommon 2 >

boot usbflash0:cat9k\_iosxe.17.03.01.SPA.bin

스택이 "설치" 부팅 모드인 경우, 새 멤버 스위치에서 호환되지 않는 소프트웨어 버전 또는 부팅 모 드가 탐지되면 즉시 스택의 현재 액티브에 의해 자동 소프트웨어 업그레이드가 시작되어야 합니다. 일반적으로 이 단계에서는 수동 개입이 필요하지 않습니다.

참고: 소프트웨어 자동 업그레이드 프로세스 중에 microcode\_update가 필요한 경우 이 프로 세스는 몇 분 정도 걸릴 수 있습니다. 인내심을 갖고 그 과정을 면밀히 지켜봐 주시기 바랍니 다.

<#root>

Logs from Stack Active

Sep 13 07:20:21.261 UTC: %STACKMGR-4-SWITCH\_ADDED: Switch 1 R0/0: stack\_mgr: Switch 2 has been added to Sep 13 07:20:22.268 UTC: %STACKMGR-4-SWITCH\_ADDED: Switch 1 R0/0: stack\_mgr: Switch 2 has been added to Sep 13 07:20:22.546 UTC: %BOOT-3-BOOTTIME\_INCOMPATIBLE\_SW\_DETECTED: Switch 1 R0/0: issu\_stack:

Incompatible software detected

\*\* snip \*\*

Sep 13 07:47:37.443 UTC: %AUTO\_UPGRADE-5-AUTO\_UPGRADE\_INITIATED: Switch 1 R0/0: auto\_upgrade\_trigger:

Auto upgrade initiated for switch 2.

Sep 13 07:47:37.496 UTC: %AUTO\_UPGRADE-5-AUTO\_UPGRADE\_SEARCH: Switch 1 R0/0: auto\_upgrade\_trigger: Sear Sep 13 07:47:37.519 UTC: %AUTO\_UPGRADE-5-AUTO\_UPGRADE\_FOUND: Switch 1 R0/0: auto\_upgrade\_trigger: Found Sep 13 07:47:37.538 UTC: %AUTO\_UPGRADE-5-AUTO\_UPGRADE\_START: Switch 1 R0/0: auto\_upgrade\_trigger: Upgra Sep 13 07:47:46.769 UTC: %AUTO\_UPGRADE\_MODULAR-5-SMU\_AUTO\_UPGRADE\_INITIATING: Switch 1 R0/0: auto\_upgrade\_trigger: Sep 13 07:47:47.272 UTC: %AUTO\_UPGRADE-5-AUTO\_UPGRADE\_FINISH: Switch 1 R0/0: auto\_upgrade\_trigger:

Finished installing software on switch 2.

\*\* snip \*\*

Sep 13 07:57:18.981 UTC: %REDUNDANCY-5-PEER\_MONITOR\_EVENT: Active detected a standby insertion (raw-eve Sep 13 07:57:18.981 UTC: %REDUNDANCY-5-PEER\_MONITOR\_EVENT: Active detected a standby insertion (raw-eve Sep 13 07:57:49.863 UTC: %HA\_CONFIG\_SYNC-6-BULK\_CFGSYNC\_SUCCEED:

Bulk Sync succeeded

Sep 13 07:57:50.865 UTC:

%RF-5-RF\_TERMINAL\_STATE: Terminal state reached for (SSO)

교체 후 확인

SSO가 완료되면 스위치의 상태를 확인합니다. 이때 해당되는 경우 스택 전원 케이블을 다시 연결 할 수 있습니다.

#### <#root>

C9300#

show switch

Switch/Stack Mac Address : 70d3.79be.6c80 - Local Mac Address Mac persistency wait time: Indefinite H/W Current Switch# Role Mac Address Priority Version State \*1 Active 70d3.79be.6c80 1 V01 Ready 2 Standby 70d3.7984.8580 2 V01 Ready ! C9300#

CJJ00#

show module

| Switch | Ports | Mode1     | Serial No.  | MAC address    | Hw Ver. | Sw Ver.  |
|--------|-------|-----------|-------------|----------------|---------|----------|
|        |       |           |             |                |         |          |
| 1      | 41    | C9300-24U | FCW2125LOBH | 70d3.79be.6c80 | V01     | 17.03.01 |
| 2      | 41    | C9300-24U | FCW2125L03W | 70d3.7984.8580 | V01     | 17.03.01 |

#### <#root>

C9300#

show redundancy

```
Redundant System Information :
------
Available system uptime = 58 minutes
Switchovers system experienced = 0
Standby failures = 0
Last switchover reason = none
Hardware Mode = Duplex
Configured Redundancy Mode = sso
Operating Redundancy Mode = sso
Maintenance Mode = Disabled
Communications = Up
Current Processor Information :
-----
Active Location = slot 1
Current Software state = ACTIVE
Uptime in current state = 58 minutes
Image Version = Cisco IOS Software [Amsterdam], Catalyst L3 Switch Software (CAT9K_IOSXE), Version 17.3
Technical Support: https://www.cisco.com/c/en/us/support/index.html
Copyright (c) 1986-2020 by Cisco Systems, Inc.
Compiled Fri 07-Aug-20 21:32 by mcpre
BOOT = flash:packages.conf;flash:;
CONFIG_FILE =
Configuration register = 0x102
Peer Processor Information :
------
Standby Location = slot 2
```

Current Software state = STANDBY HOT

Uptime in current state = 4 minutes Image Version = Cisco IOS Software [Amsterdam], Catalyst L3 Switch Software (CAT9K\_IOSXE), Version 17.3 Technical Support: https://www.cisco.com/c/en/us/support/index.html Copyright (c) 1986-2020 by Cisco Systems, Inc. Compiled Fri 07-Aug-20 21:32 by mcpre BOOT = flash:packages.conf;flash:; CONFIG\_FILE = Configuration register = 0x102

## C9400 독립형 섀시의 예비 수퍼바이저 교체

이 예에서는 C9404 섀시의 활성 수퍼바이저를 교체합니다. 이 예에서는 스위치가 슬롯 3에서 "Install" 부팅 모드로 사용됩니다.

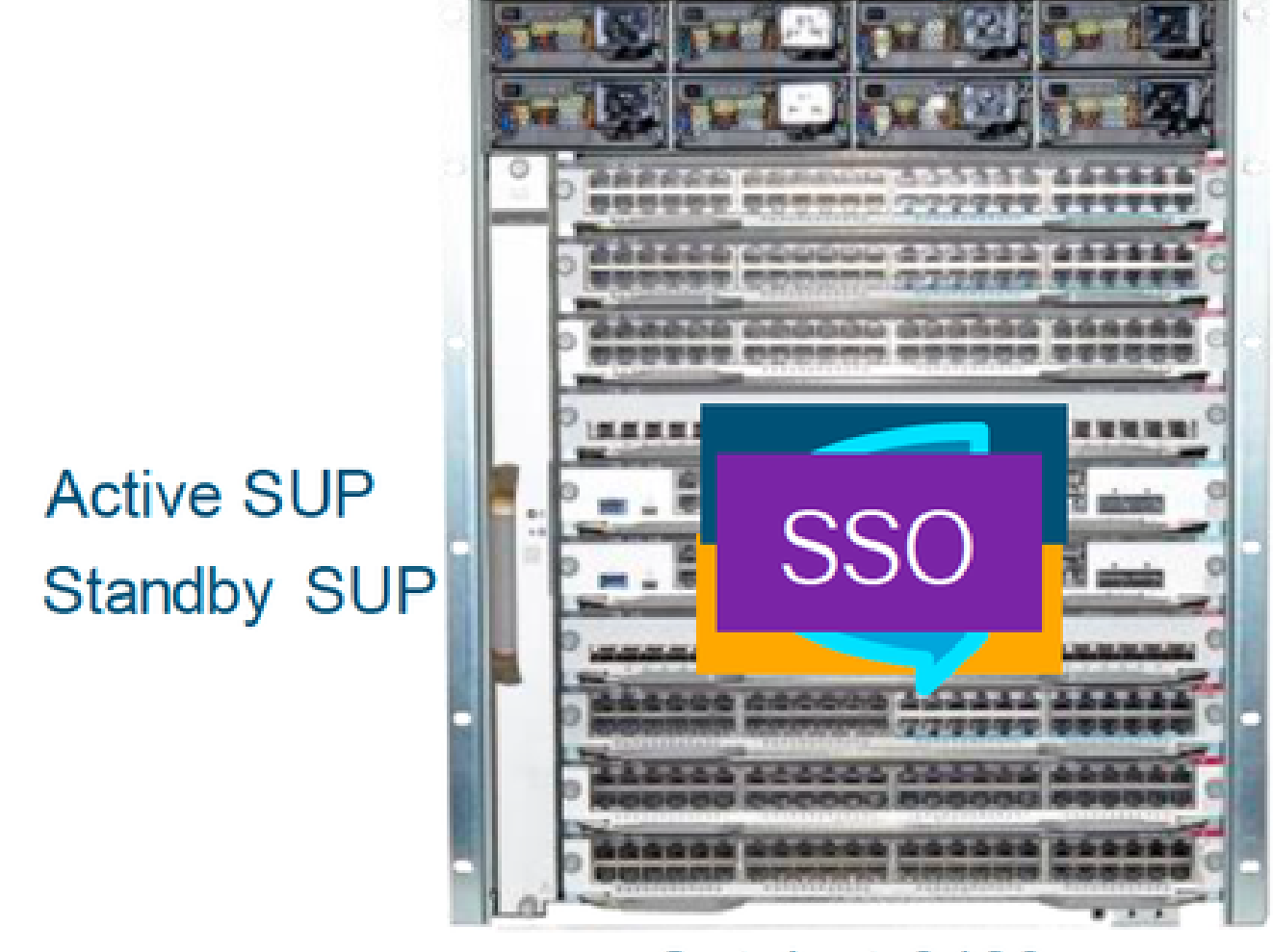

Catalyst 9400

교체 전 확인

스위치의 부팅 변수가 올바른 패키지 파일(부팅 모드가 Install인 경우) 또는 bin 파일(번들 부팅 모드) 을 가리키도록 설정되어 있고 자동 부팅이 활성화되었는지 확인합니다.

참고: 스위치가 "설치" 부팅 모드인 경우 소프트웨어 자동 업그레이드가 활성화되어 있는지 확 인합니다. 그렇지 않은 경우 글로벌 컨피그레이션 모드에서 "software auto-upgrade enable"을 구성하여 활성화합니다.

<#root>

C9400#

show run all | in software auto

no software auto-upgrade source url

software auto-upgrade enable

✤ 참고: 활성 수퍼바이저가 "번들" 부팅 모드에서 실행 중인 경우 실행 중인 소프트웨어 파일 (.bin 파일)의 복사본을 USB 스틱 또는 로컬 TFTP 서버에 보관하십시오. 이 파일은 OOB(Outof-Band) 관리 포트를 통해 새 수퍼바이저에서 액세스할 수 있습니다.

활성 수퍼바이저를 교체해야 하는 경우(이 예에서와 같이) 대기 수퍼바이저로 장애 조치를 수행하 고 대기 수퍼바이저가 활성 역할을 인계받을 때까지 기다리십시오. 대기 수퍼바이저를 교체하려면 이 단계를 건너뜁니다.

<#root>

C9400#

redundancy force-switchover

System configuration has been modified. Save? [yes/no]: yes Building configuration... Compressed configuration from 11673 bytes to 4403 bytes[OK]Proceed with switchover to standby RP? [conf

교체

섀시에서 결함이 있는 수퍼바이저를 제거하고 콘솔 케이블을 연결한 새 수퍼바이저를 삽입합니다.

참고: 처음에는 두 수퍼바이저가 동일한 소프트웨어 버전에 있지 않으면 일치시켜야 합니다. 예를 들어 활성 수퍼바이저는 16.9.5 및 new/standby 16.9.4를 실행할 수 있습니다.

활성 수퍼바이저가 "번들" 부팅 모드에서 실행 중인 경우, 부팅하는 동안 새 수퍼바이저의

ROMMON으로 나눕니다. USB 스틱 또는 OOB TFTP 액세스를 통해 활성 수퍼바이저와 동일한 소 프트웨어 버전으로 수퍼바이저를 수동으로 부팅합니다.

<#root>

Preparing to autoboot. [
Press Ctrl-C to interrupt
] 3 (interrupted)
rommon 1 >
rommon 2 >
boot usbflash0:cat9k iosxe.16.09.05.SPA.bin

활성 수퍼바이저가 "설치" 부팅 모드에서 실행 중인 경우, 새/대기 수퍼바이저에서 호환되지 않는 소프트웨어 버전 또는 부팅 모드를 탐지하는 즉시 현재 활성 수퍼바이저에 의해 자동 소프트웨어 업그레이드가 시작되어야 합니다. 일반적으로 이 단계에서는 수동 개입이 필요하지 않습니다.

#### <#root>

\*Jun 16 19:50:15.122: %IOSXE\_OIR-6-INSSPA: SPA inserted in subslot 3/0
\*Jun 16 19:50:42.374: %SPA\_OIR-6-ONLINECARD: SPA (C9400-SUP-1) online in subslot 3/0
C9400#
\*Jun 16 19:50:43.376: 3 0 0:Ignore this incremental sync, session not ready
C9400#
\*Jun 16 19:52:10.003: %IOSXE\_OIR-6-INSCARD: Card (fp) inserted in slot F1
C9400#
\*Jun 16 19:51:16.469: %IOSXE-3-PLATFORM: R1/0: kernel: dplr\_intrpt: Entered dplr\_intrpt\_module\_init dpl
\*Jun 16 19:51:16.472: %IOSXE-3-PLATFORM: R1/0: kernel: chr\_mmap: Allocating DMA Reserve Pool ...
\*Jun 16 19:52:27.950: %IOSXE\_OIR-6-ONLINECARD: Card (rp) online in slot R1
\*Jun 16 19:52:28.727: %AUTO\_UPGRADE-5-AUTO\_UPGRADE\_INITIATED: R0/0: auto\_upgrade\_client:

Auto upgrade initiated for RP 1.

\*Jun 16 19:52:28.748: %AUTO\_UPGRADE-5-AUTO\_UPGRADE\_SEARCH: R0/0: auto\_upgrade\_client: Searching stack f \*Jun 16 19:52:28.760: %AUTO\_UPGRADE-5-AUTO\_UPGRADE\_FOUND: R0/0: auto\_upgrade\_client:

Found donor RP 0 to auto upgrade RP 1.

\*Jun 16 19:52:28.773: %AUTO\_UPGRADE-5-AUTO\_UPGRADE\_START: R0/0: auto\_upgrade\_client:

Upgrading RP 1 with software from RP 0.

\*Jun 16 19:52:39.655: %REDUNDANCY-5-PEER\_MONITOR\_EVENT: Active detected a standby insertion (raw-event= \*Jun 16 19:52:39.655: %REDUNDANCY-5-PEER\_MONITOR\_EVENT: Active detected a standby insertion (raw-event=

\*Jun 16 19:52:39.642: %AUTO\_UPGRADE\_MODULAR-5-SMU\_AUTO\_UPGRADE\_INITIATING: R0/0: auto\_upgrade\_client: In

\*Jun 16 19:52:40.847: %AUTO\_UPGRADE-5-AUTO\_UPGRADE\_RELOAD: R0/0: auto\_upgrade\_client: Reloading RP 1 to

\*Jun 16 19:52:41.622: %IOSXE\_OIR-6-OFFLINECARD: Card (rp) offline in slot R1

\*\* snip \*\*

\*Jun 16 19:56:10.356: %REDUNDANCY-5-PEER\_MONITOR\_EVENT: Active detected a standby insertion (raw-event=

\*Jun 16 19:56:10.356: %REDUNDANCY-5-PEER\_MONITOR\_EVENT: Active detected a standby insertion (raw-event=

\*\* snip \*\*

\*Jun 16 19:57:33.582: %HA\_CONFIG\_SYNC-6-BULK\_CFGSYNC\_SUCCEED: Bulk Sync succeeded \*Jun 16 19:57:34.623: %RF-5-RF\_TERMINAL\_STATE:

Terminal state reached for (SSO)

## 교체 후 확인

## SSO가 완료되면 수퍼바이저의 상태를 확인합니다.

<#root>

C9400#

show module

| sis Type: C9404R<br>Ports | Card Type                                                                                    |                                                                                                    | Model                                                                                                    |                                                                                                    | Serial No.                                                                                                    |
|---------------------------|----------------------------------------------------------------------------------------------|----------------------------------------------------------------------------------------------------|----------------------------------------------------------------------------------------------------|----------------------------------------------------------------------------------------------------|----------------------------------------------------------------------------------------------------|
| 10<br>10                  | Supervisor 1<br>Supervisor 1                                                                 | Supervisor 1 Module<br>Supervisor 1 Module                                                                                                    |                                                                                                    |                                                                                                    | JAE22100647                                                                                                    |
|                           | MAC addresses                                                                                | Hw                                                                                                    | Fw                                                                                                    | Sw                                                                                                    | Status                                                                                                    |
| A8B4.56BF.31              | 6C to A8B4.56BF.3175                                                                         | 1.0                                                                                                    | 16.12.1r                                                                                                    | 16.09.05                                                                                                    | -+<br>ok                                                                                                    |
| Redundancy Role           | Operating Rec                                                                                | dundancy Mo                                                                                                    | ode Co                                                                                                    | nfigured Redu                                                                                                    | ndancy Mode                                                                                                    |
| Active<br>Standby         | SS0                                                                                          |                                                                                                    | +                                                                                                    | SS0                                                                                                    |                                                                                                    |
|                           | is Type: C9404R<br>Ports<br>10<br>10<br>A8B4.56BF.31<br>Redundancy Role<br>Active<br>Standby | ris Type: C9404R<br>Ports Card Type<br>10 Supervisor 1<br>10 Supervisor 1<br>MAC addresses<br>A8B4.56BF.316C to A8B4.56BF.3175<br>Redundancy Role Operating Red<br>Active sso<br>Standby sso | ris Type: C9404R<br>Ports Card Type<br>10 Supervisor 1 Module<br>10 MAC addresses Hw<br>MAC addresses Hw<br>A8B4.56BF.316C to A8B4.56BF.3175 1.0<br>Redundancy Role Operating Redundancy Mo<br>Active sso<br>Standby sso | ris Type: C9404R<br>Ports Card Type Model<br>10 Supervisor 1 Module C9400-SU<br>10 Supervisor 1 Module C9400-SU<br>MAC addresses Hw Fw<br>MAC addresses Hw Fw<br>A8B4.56BF.316C to A8B4.56BF.3175 1.0 16.12.1r<br>Redundancy Role Operating Redundancy Mode Co<br>Active sso<br>Standby sso | ris Type: C9404R<br>Ports Card Type Model<br>10 Supervisor 1 Module C9400-SUP-1<br>10 Supervisor 1 Module C9400-SUP-1<br>MAC addresses Hw Fw Sw<br>MAC addresses Hw Fw Sw<br>A8B4.56BF.316C to A8B4.56BF.3175 1.0 16.12.1r 16.09.05<br>Redundancy Role Operating Redundancy Mode Configured Redu<br>Active SSO Standby SSO SSO SSO |

Chassis MAC address range: 44 addresses from a8b4.56bf.3140 to a8b4.56bf.316b

<#root>

C9400#

show redundancy

Redundant System Information :

```
Available system uptime = 10 minutes
Switchovers system experienced = 0
Standby failures = 0
Last switchover reason = none
Hardware Mode = Duplex
Configured Redundancy Mode =
sso
Operating Redundancy Mode =
sso
Maintenance Mode = Disabled
Communications = Up
Current Processor Information :
Active Location = slot 2
Current Software state = ACTIVE
Uptime in current state = 10 minutes
Image Version = Cisco IOS Software [Fuji], Catalyst L3 Switch Software (CAT9K_IOSXE), Version 16.9.5, R
Technical Support: <u>https://www.cisco.com/c/en/us/support/index.html</u>
Copyright (c) 1986-2019 by Cisco Systems, Inc.
Compiled Thu 22-Aug-19 18:14 by mcpre
BOOT = bootflash:packages.conf;
CONFIG_FILE =
Configuration register = 0x102
Peer Processor Information :
------
Standby Location = slot 3
Current Software state =
STANDBY HOT
Uptime in current state =
0 minutes
Image Version = Cisco IOS Software [Fuji], Catalyst L3 Switch Software (CAT9K_IOSXE),
Version 16.9.5
, RELEASE SOFTWARE (fc2)
Technical Support: <u>https://www.cisco.com/c/en/us/support/index.html</u>
Copyright (c) 1986-2019 by Cisco Systems, Inc.
Compiled Thu 22-Aug-19 18:14 by mcpre
BOOT = bootflash:packages.conf;
CONFIG_FILE =
Configuration register = 0x102
```

## C9400 Dual-Sup StackWise-Virtual의 Supervisor 교체

이 예는 C9400 stackwise-Virtual 설정(각 섀시에 수퍼바이저 1개)에 대한 것입니다. 이 설정에서는 섀시-1의 수퍼바이저(액티브 스위치)가 손상되어 교체해야 합니다. SVL이 "설치" 부팅 모드에서 실 행되고 있습니다.

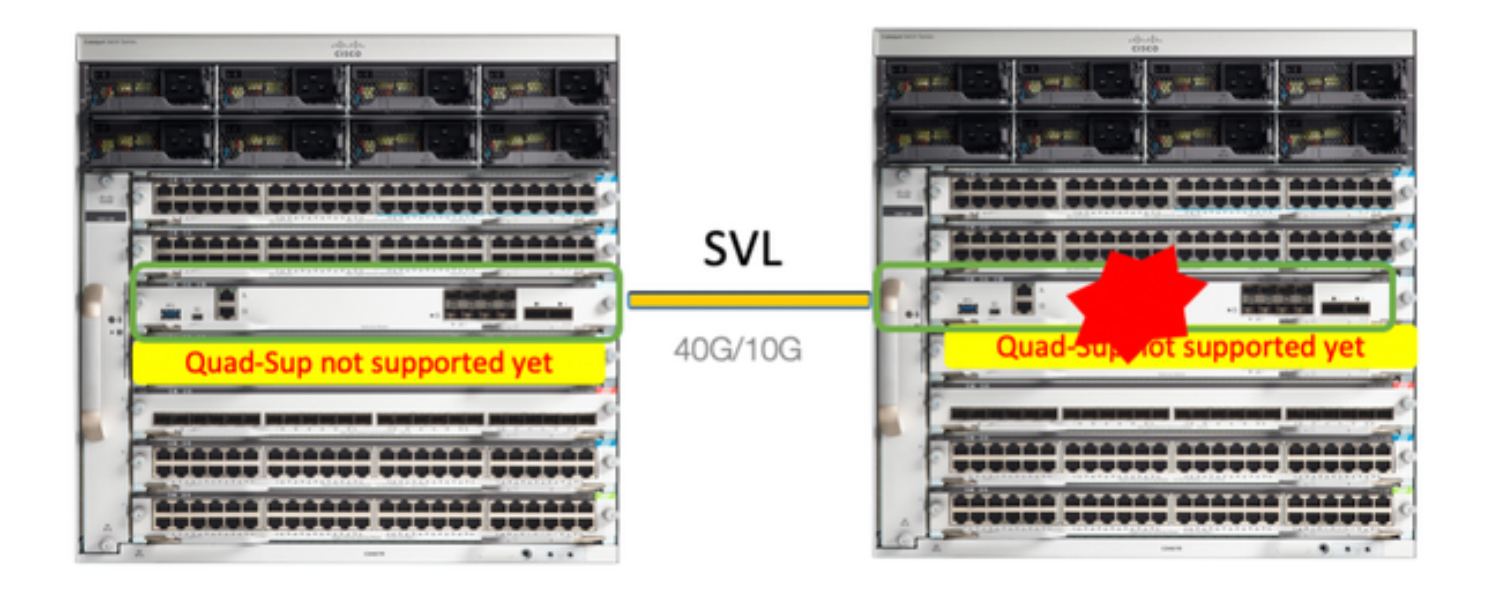

## 교체 전 확인

현재 StackWise-Virtual 관련 구성 및 수퍼바이저의 상태를 확인하십시오. 스위치의 부팅 변수가 올 바른 패키지 파일(부팅 모드가 설치인 경우) 또는 bin 파일(번들 부팅 모드)을 가리키도록 올바르게 설정되어 있고 자동 부팅이 활성화되어 있는지 확인하십시오.

### <#root>

9400-3#

show stackwise-virtual

## Stackwise Virtual Configuration:

| Stackwi<br>Domain<br>Switch | se Virtual : Enabled<br>Number : 100<br>Stackwise Virtual Link | Ports                                                            |
|-----------------------------|----------------------------------------------------------------|------------------------------------------------------------------|
| 1                           | 1                                                              | TenGigabitEthernet1/5/0/1 <<< switch 1 needs to be replaced here |
| 2                           | 1                                                              | TenGigabitEthernet2/5/0/1                                        |

<#root>

9400-3#

show bootvar

BOOT variable =

flash:packages.conf

;

Configuration Register is 0x102

MANUAL\_BOOT variable = no

BAUD variable = 9600 ENABLE\_BREAK variable = yes BOOTMODE variable does not exist IPXE\_TIMEOUT variable does not exist CONFIG\_FILE variable =

참고: 스위치가 "설치" 부팅 모드에 있는 경우 소프트웨어 자동 업그레이드가 활성화되어 있는 지 확인합니다. 그렇지 않은 경우 전역 컨피그레이션 모드에서 "software auto-upgrade enable"을 구성하여 이를 활성화합니다.

<#root>

9400-3#

show run all | in software auto

no software auto-upgrade source url

software auto-upgrade enable

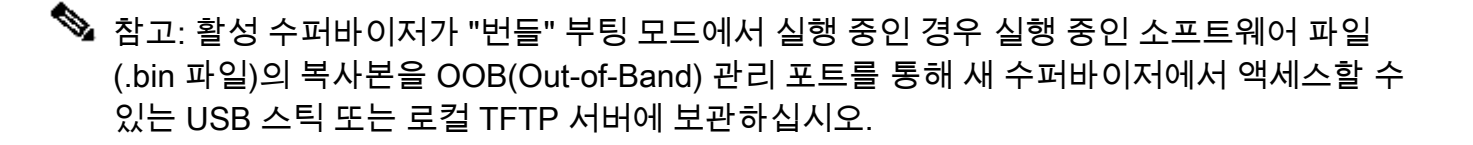

이 예와 같이 활성 수퍼바이저를 교체해야 하는 경우 대기 수퍼바이저로 장애 조치를 수행하고 대 기 수퍼바이저가 활성 역할을 인계받을 때까지 기다립니다. 대기 수퍼바이저를 교체하는 경우 이 단계를 건너뜁니다.

### <#root>

9400-1#

redundancy force-switchover

System configuration has been modified. Save? [yes/no]: yes Building configuration... Compressed configuration from 11673 bytes to 4403 bytes[OK]Proceed with switchover to standby RP? [conf

교체

수퍼바이저를 교체해야 하는 섀시의 전원을 끕니다(이 예에서는 chassis-1).

수퍼바이저를 교체해야 하는 경우 백플레인에서 라인 카드를 제거합니다. 라인 카드를 백플레인에

연결하지 않는 한 섀시에서 완전히 분리할 필요는 없습니다. 이렇게 하면 새 수퍼바이저를 삽입하 고 사전 스테이징할 때 연결의 원격 스위치(멀티 섀시 etherchannel)가 로컬 포트를 LACP(errdisabled) 상태 등으로 전환하지 않습니다.

| <b>&lt;#</b> r  | oot>                                                                 |                                                 |                   |                                  |                               |                                           |                      |  |  |  |
|-----------------|----------------------------------------------------------------------|-------------------------------------------------|-------------------|----------------------------------|-------------------------------|-------------------------------------------|----------------------|--|--|--|
| 9400            | 9400-3#                                                              |                                                 |                   |                                  |                               |                                           |                      |  |  |  |
| show            | show module                                                          |                                                 |                   |                                  |                               |                                           |                      |  |  |  |
| Chas            | Chassis Type: C9410R                                                 |                                                 |                   |                                  |                               |                                           |                      |  |  |  |
| Swit<br>Mod     | tch Number 1<br>Ports Card Type Mode                                 | el Serial No.                                   |                   |                                  |                               |                                           |                      |  |  |  |
| Mod             | MAC addresses Hw Fw                                                  | Sw Status                                       |                   | +                                | <del>+</del>                  |                                           |                      |  |  |  |
| Mod             | Redundancy Role                                                      | Operating R                                     | edundano          | cy Mode                          | Configure                     | d Redundancy                              | / Mode               |  |  |  |
| Swit<br>Mod     | tch Number 2<br>Ports Card Type                                      |                                                 |                   | Mode                             | 1                             | Serial No                                 | - <b>-</b>           |  |  |  |
| 1<br>2<br>5     | 48 48-Port UPOE v<br>48 48-Port UPOE 1<br>10 Supervisor 1 N          | v/ 24p mGig 24<br>LO/100/1000 (R<br>Module      | p RJ-45<br>3-45)  | C9400<br>C9400<br>C9400          | -LC-48UX<br>-LC-48U<br>-SUP-1 | JAE21380679<br>JAE21410911<br>JAE2220082/ | 5                    |  |  |  |
| Mod             | MAC address                                                          | ses                                             | Hw                | Fw                               | S                             | w                                         | Status               |  |  |  |
| <br>1<br>2<br>5 | 707D.B9CF.6D1C to 70<br>6CB2.AE42.2704 to 60<br>AC3A.675B.E26C to A0 | 07D.B9CF.6D4B<br>2B2.AE42.2733<br>23A.675B.E275 | 1.0<br>1.0<br>1.0 | 16.12.2r<br>16.12.2r<br>16.12.2r | 16.12.0<br>16.12.0<br>16.12.0 | 3a<br>3a<br>3a<br>3a                      | ok<br>ok<br>ok<br>ok |  |  |  |
| Mod             | Redundancy Role                                                      | Operating                                       | Redunda           | ancy Mode                        | Configure                     | d Redundancy                              | / Mode               |  |  |  |
| 5               | Active                                                               | non-re                                          | dundant           | +                                | <br>SSO                       |                                           |                      |  |  |  |

결함이 있는 수퍼바이저가 있는 동일한 슬롯에 새 수퍼바이저를 삽입하고 전원을 켭니다. SVL이 아 닌 독립형 모드로 부팅해야 하며, Stackwise-가상 링크를 일단 연결 해제한 상태로 두어야 합니다.

- 활성 수퍼바이저가 "번들" 부팅 모드에서 실행 중인 경우, 소프트웨어 bin 파일(SVL의 현재 활 성 수퍼바이저와 동일)을 새 대기 수퍼바이저의 bootflash에 복사하고 그에 따라 부팅 문자열 을 변경합니다.
- 활성 수퍼바이저가 "설치" 부팅 모드에서 실행 중인 경우 수동 소프트웨어 업그레이드가 필요 하지 않습니다. 새 수퍼바이저의 소프트웨어 및 부팅 모드는 새/대기 수퍼바이저에서 호환되 지 않는 소프트웨어 버전 또는 부팅 모드를 탐지하는 즉시 현재 활성 수퍼바이저에 의해 자동 으로 업그레이드되어야 합니다.

Stackwise-virtual 설정으로 새 수퍼바이저를 구성합니다. (기존 구성원과 일치하려면 동일한 SVL 도메인 번호를 사용해야 합니다.)

<#root>

```
Switch#

conf t

Enter configuration commands, one per line. End with CNTL/Z.

Switch(config)#

stackwise-virtual

Please reboot the switch for Stackwise Virtual configuration to take effect

Switch(config-stackwise-virtual)#
```

domain 100

Switch(config-stackwise-virtual)#

exit

SVL 및 DAD 포트를 구성합니다. 결함이 있는 수퍼바이저에 사용된 것과 동일한 포트를 사용합니다.

### <#root>

9400-1(config)#

interface tenGigabitEthernet 5/0/1

9400-1(config-if)#

stackwise-virtual link 1

WARNING: All the extraneous configurations will be removed for TenGigabitEthernet5/0/1 on reboot INFO: Upon reboot, the config will be part of running config but not part of start up config.

SVL 컨피그레이션이 새 스위치에 올바르게 적용되었는지 확인합니다.

#### <#root>

#### Switch#show stackwise-virtual

Stackwise Virtual Configuration: \_\_\_\_\_ Stackwise Virtual : Disabled Stackwise Virtual Link Switch Ports \_\_\_\_\_ \_\_\_\_\_ \_\_\_\_ Stackwise Virtual Configuration After Reboot: -----Stackwise Virtual : Enabled Domain Number : 100 Switch Stackwise Virtual Link Ports -----\_\_\_\_\_ \_\_\_\_\_

1

## IOSd CLI에서 ROMMON의 SVL 설정 확인(버전 16.12.x 이상에서 사용 가능)

<#root>

9400-1#

show romvar

ROMMON variables: MAC\_ADDR="70:0F:6A:DE:54:34" SWITCH\_NUMBER="1" MODEL\_NUM="C9400-SUP-1" SYSTEM\_SERIAL\_NUM="" MOTHERBOARD\_SERIAL\_NUM="JAE221703NQ" TEMPLATE="access" BAUD="9600" LICENSE\_BOOT\_LEVEL="network-advantage+dna-advantage,all:MACALLAN-CHASSIS;" MCP\_STARTUP\_TRACEFLAGS="00000000:0000000" CALL\_HOME\_DEBUG="00000000000" D\_STACK\_DAD="" CONFIG\_FILE="" BOOTLDR=""

MANUAL\_BOOT="no"

AUTOREBOOT\_RESTORE="0" ENABLE\_BREAK="yes" RET\_2\_RTS="" AUTO\_SWITCH\_CONSOLE\_DISABLE="0" BOOT="flash:cat9k\_iosxe.16.12.03a.SPA.bin;" D\_STACK\_DISTR\_STACK\_LINK2="" ABNORMAL\_RESET\_COUNT="1" ROMMON\_AUTOBOOT\_ATTEMPT="3" BSI="0" RET\_2\_RCALTS="" RANDOM\_NUM="421133355"

D\_STACK\_DISTR\_STACK\_LINK1="Te5/0/1,"

D\_STACK\_MODE="aggregation"

D\_STACK\_DOMAIN\_NUM="100"

컨피그레이션을 저장하고 새 수퍼바이저가 배치된 섀시의 전원을 끕니다.

두 섀시 간 StackWise-Virtual 링크를 연결하고 듀얼 액티브 탐지 링크의 연결을 끊은 상태로 둡니다 (해당되는 경우). 섀시의 전원을 켜고 콘솔을 통해 부팅 프로세스를 모니터링합니다.

- SVL이 "Bundle" 부팅 모드에서 실행 중인 경우, 새 수퍼바이저가 Active와 동일한 소프트웨어 버전을 제공하는지 확인합니다. 그렇지 않은 경우 ROMMON으로 다시 침입한 다음 올바른 소 프트웨어 버전을 사용하여 수동으로 부팅합니다.
- SVL이 "설치" 부팅 모드에서 실행 중인 경우, "소프트웨어 자동 업그레이드"는 수동 개입 없이 올바른 소프트웨어 버전 및 부팅 모드를 새 수퍼바이저로 푸시해야 합니다.

<#root>

Active supervisor's log

\*Sep 12 07:20:25.457: %ILPOWER-6-SET\_ILPOWER: Set power allocated to POE to 4420 for slot 0 \*Sep 12 07:20:30.621:

%BOOT-3-BOOTTIME\_INCOMPATIBLE\_SW\_DETECTED: Chassis 2 R0/0: issu\_stack: Incompatible software detected. I

\*Sep 12 07:20:40.779: %AUTO\_UPGRADE-5-AUTO\_UPGRADE\_START\_CHECK: Chassis 2 R0/0: auto\_upgrade\_client: Aut

\*Sep 12 07:21:00.978: %AUTO\_UPGRADE-5-AUTO\_UPGRADE\_INITIATED: Chassis 2 R0/0: auto\_upgrade\_client: Auto

\*Sep 12 07:21:01.031: %AUTO\_UPGRADE-5-AUTO\_UPGRADE\_SEARCH: Chassis 2 R0/0: auto\_upgrade\_client: Searchi
\*Sep 12 07:21:01.053: %AUTO\_UPGRADE-5-AUTO\_UPGRADE\_FOUND: Chassis 2 R0/0: auto\_upgrade\_client: Found do
\*Sep 12 07:21:01.074: %AUTO\_UPGRADE-5-AUTO\_UPGRADE\_START: Chassis 2 R0/0: auto\_upgrade\_client: Upgrading

<#root>

Logs from new supervisor's console

Chassis 1 reloading, reason - System requested reload <<< reload is instructed by current active as par Sep 12 07:25:23.306: %PMAN-5-EXITACTION: R0/0: pvp: Process manager is exiting: process exit with reloa

실행 중인 모든 컨피그레이션은 활성 수퍼바이저에서 새 컨피그레이션으로 자동으로 동기화되어야 합니다. 활성 수퍼바이저의 이러한 로그를 기다립니다. \*Sep 12 07:33:39.803: %HA\_CONFIG\_SYNC-6-BULK\_CFGSYNC\_SUCCEED: Bulk Sync succeeded \*Sep 12 07:33:40.837: %RF-5-RF\_TERMINAL\_STATE: Terminal state reached for (SSO)

- SSO가 완료되면 새 수퍼바이저에 DAD(Dual-active detection) 링크 및 기타 네트워크 업링크 포트를 계속 연결합니다(해당하는 경우).
- 라인 카드를 다시 안쪽으로 밀어 백플레인에 다시 연결합니다
- 모든 라인 카드가 올바르게 부팅되고, 온라인 진단 테스트를 통과했으며, 포트 채널 바인딩 등 을 포함하여 인터페이스를 실행했는지 확인합니다.

교체 후 확인

StackWise Virtual 관련 컨피그레이션 및 이 명령을 사용하여 스위치의 상태를 확인합니다.

```
<#root>
```

9400-3#

sh redundancy

```
Redundant System Information :
_____
Available system uptime = 1 hour, 31 minutes
Switchovers system experienced = 0
Standby failures = 0
Last switchover reason = none
Hardware Mode = Duplex
Configured Redundancy Mode = sso
Operating Redundancy Mode = sso
Maintenance Mode = Disabled
Communications = Up
Current Processor Information :
_____
Active Location = Switch 2
Current Software state = ACTIVE
Uptime in current state = 31 minutes
Image Version = Cisco IOS Software [Gibraltar], Catalyst L3 Switch Software (CAT9K_IOSXE), Version 16.1
Technical Support: https://www.cisco.com/c/en/us/support/index.html
Copyright (c) 1986-2020 by Cisco Systems, Inc.
Compiled Tue 28-Apr-20 09:37 by mcpre
BOOT = flash:packages.conf;
CONFIG_FILE =
Configuration register = 0x102
Peer Processor Information :
Standby Location = Switch 1
```

```
Uptime in current state = 4 minutes
Image Version = Cisco IOS Software [Gibraltar], Catalyst L3 Switch Software (CAT9K_IOSXE), Version 16.1
Technical Support: https://www.cisco.com/c/en/us/support/index.html
Copyright (c) 1986-2020 by Cisco Systems, Inc.
Compiled Tue 28-Apr-20 09:37 by mcpre
BOOT = flash:packages.conf;
CONFIG_FILE =
Configuration register = 0x102
!
```

### <#root>

9400-3#

sh stackwise-virtual

Stackwise Virtual Configuration:Stackwise Virtual : EnabledDomain Number : 100Switch Stackwise Virtual Link Ports1121TenGigabitEthernet1/5/0/121

<#root>

9400-3#

sh module

Chassis Type: C9410R Switch Number 1

| Mod         | Ports          | Ca                             | ard Typ                     | e                       |              |            |                | Model                      |                             | Serial No                              | •               |
|-------------|----------------|--------------------------------|-----------------------------|-------------------------|--------------|------------|----------------|----------------------------|-----------------------------|----------------------------------------|-----------------|
| 1<br>2<br>5 | 48<br>48<br>10 | 48-Port<br>48-Port<br>Supervis | UPOE w<br>UPOE w<br>sor 1 M | / 24p<br>/ 24p<br>odule | mGig<br>mGig | 24p<br>24p | RJ-45<br>RJ-45 | C9400-<br>C9400-<br>C9400- | LC-48UX<br>LC-48UX<br>SUP-1 | JAE2236015<br>JAE215103V<br>JAE221703N | <br>3<br>7<br>Q |
| Mod         | MAC            | addresses                      |                             |                         |              | Hw         | Fw             |                            | Sw                          |                                        | Status          |
| 1           | 00B7.          | 71FA.D878                      | to 00B                      | 7.71F                   | A.D8A7       | 7 1.0      | ) 16.12        | .2r                        | 16.12.0                     | +<br>3a                                |                 |
| ok          |                |                                |                             |                         |              |            |                |                            |                             |                                        |                 |
| 2<br>ok     | 4C77.          | 6DBF.4A94                      | to 4C7                      | 7.6DB                   | F.4AC3       | 3 1.0      | ) 16.12        | .2r                        | 16.12.0                     | 3a                                     |                 |
|             |                |                                |                             |                         |              |            |                |                            |                             |                                        |                 |
| 5           | AC3A.          | 675B.E9AC                      | to AC3                      | A.675                   | B.E9B5       | 5 1.0      | ) 16.12        | .2r                        | 16.12.0                     | 3a                                     |                 |
| ok          |                |                                |                             |                         |              |            |                |                            |                             |                                        |                 |

| Mod Redundancy Role | Operating Redundancy Mode | Configured Redundancy Mode |
|---------------------|---------------------------|----------------------------|
| 5                   | т                         |                            |
| Standby             | SSO                       |                            |
| **snip**            | 550                       |                            |

## C9500 StackWise-Virtual 멤버 교체

이 예에서는 Switch-1(액티브 스위치)이 포함된 C9500 Stackwise Virtual Setup을 교체해야 하는 결 함 스위치로 간주합니다. SVL이 INSTALL 부팅 모드에서 실행되고 있습니다.

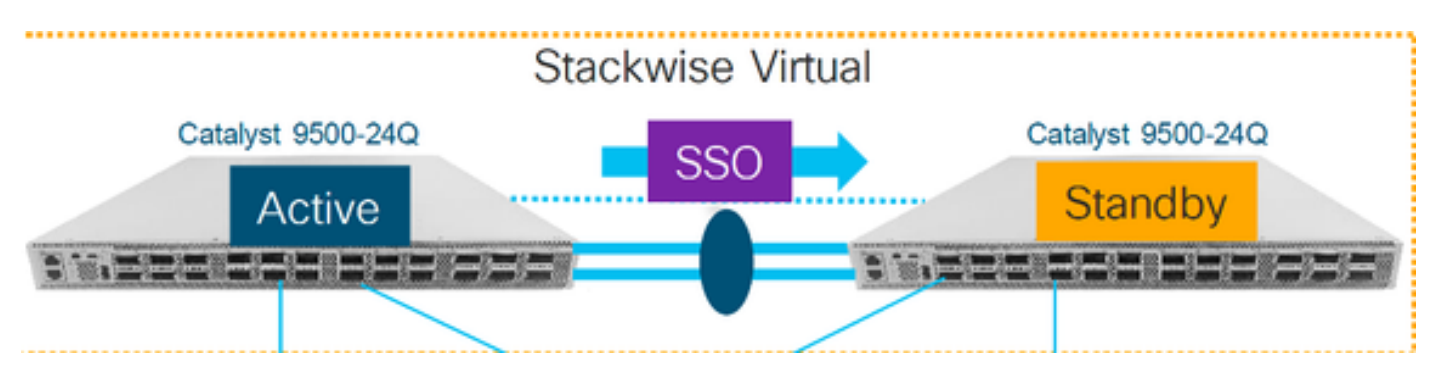

교체 전 확인

스위치의 현재 StackWise-Virtual 관련 컨피그레이션 및 상태를 확인합니다. 부팅 변수가 올바르게 설정되었고 packages.conf를 가리키며 config-register가 0x2102로 설정되었는지 확인합니다.

<#root>

C9500-1#

show stackwise-virtual

## <#root>

C9500-1#

show stackwise-virtual dual-active-detection

#### Dual-Active-Detection Configuration:

Switch Dad port ------1 TwentyFiveGigE1/0/3 2 TwentyFiveGigE2/0/3 <<<<<< Ports configured for Dual-Active Detection (DAD)

Note :

Configs of these DAD ports do not show up in running-config

!
interface TwentyFiveGigE 1/0/3
end
!
interface TwentyFiveGigE 2/0/3
end

C9500-1#show switch

Switch/Stack Mac Address : f4db.e619.0480 - Local Mac Address Mac persistency wait time: Indefinite H/W Current Switch# Role Mac Address Priority Version State \*1 Active f4db.e619.0480 15 V02 Ready 2 Standby f4db.e618.fa80 1 V02 Ready

C9500-1#

show redundancy

Redundant System Information : \_\_\_\_\_ Available system uptime = 4 minutes Switchovers system experienced = 0Standby failures = 0Last switchover reason = none Hardware Mode = DuplexConfigured Redundancy Mode = sso Operating Redundancy Mode = sso Maintenance Mode = Disabled Communications = Up Current Processor Information : -----Active Location = slot 1Current Software state = ACTIVE Uptime in current state = 4 minutes Image Version = Cisco IOS Software [Gibraltar], Catalyst L3 Switch Software (CAT9K\_IOSXE), Version 16.1 Technical Support: https://www.cisco.com/c/en/us/support/index.html Copyright (c) 1986-2019 by Cisco Systems, Inc. Compiled Tue 19-Nov-19 10:04 by mcpre

```
CONFIG_FILE =
```

```
Configuration register = 0 \times 102
```

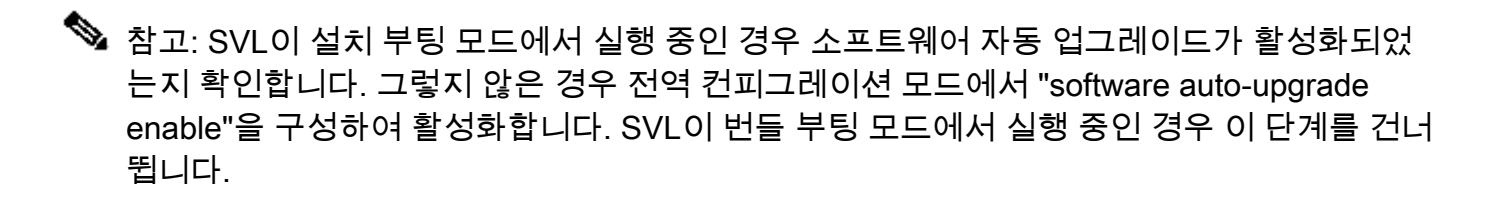

#### <#root>

C9500-1#

```
show run all | in software auto
```

```
no software auto-upgrade source url
```

software auto-upgrade enable

액티브 스위치를 교체해야 하는 경우 스탠바이 스위치로 장애 조치를 수행하고 스탠바이가 액티브 역할을 인계받을 때까지 기다립니다. (스탠바이 유닛을 교체하는 경우 이 단계를 건너뜁니다.)

<#root>

C9500-1#

redundancy force-switchover

System configuration has been modified. Save? [yes/no]: yes Building configuration...

Compressed configuration from 11673 bytes to 4403 bytes[OK]Proceed with switchover to standby RP? [conf

## 교체

## 교체해야 하는 스위치의 전원을 끕니다. 해당 스위치에서 모든 케이블을 뽑습니다.

#### <#root>

C9500-1#

show switch

| Swite<br>Mac p | ch/Stack Ma<br>persistency | c Address : f4db.<br>wait time: Indef | e619.0480<br>inite | ) - Foreig | n Mac Add | ress              |            |
|----------------|----------------------------|---------------------------------------|--------------------|------------|-----------|-------------------|------------|
| H/W C<br>Switc | ch# Role                   | Mac Address                           | Priority           | Version    | State     |                   |            |
| 1              | Member                     | 0000.0000.0000                        | 0                  | V02        | Remo∨ed   | << switch 1 is po | wered down |
| *2             | Active                     | f4db.e618.fa80                        | 1                  | V02        | Ready     |                   |            |

새 스위치의 전원을 켭니다. 독립형 모드(비 SVL)로 부팅해야 합니다. 현재 활성 SVL이 설치 부팅 모드에서 실행 중인 경우 이 단계를 건너뜁니다.

새 장치에서 소프트웨어 버전을 확인합니다. StackWise-Virtual 유닛의 기존 멤버와 일치하지 않는 경우 소프트웨어 버전 및 라이센스와 일치하는 소프트웨어 버전을 SVL의 기존 멤버와 함께 사전 스 테이징합니다. TFTP/FTP/SFTP를 통해 또는 USB 스틱을 사용하여 올바른 소프트웨어 버전을 로 드하고 새 유닛에서 소프트웨어 버전 및 라이센스를 일치시킨 후 다음 단계로 진행합니다.

### <#root>

Cisco IOS XE Software,

Version 16.12.02

Cisco IOS Software [Gibraltar], Catalyst L3 Switch Software (CAT9K\_IOSXE), Version 16.12.02, RELEASE SO Technical Support: https://www.cisco.com/c/en/us/support/index.html Copyright (c) 1986-2019 by Cisco Systems, Inc. Compiled Tue 19-Nov-19 10:04 by mcpre

## 참고: SVL이 설치 부트 모드에서 실행 중이고 소프트웨어 자동 업그레이드가 활성화된 경우 일반적으로 SVL의 기존 활성 멤버가 새 유닛의 코드 및 부트 모드와 자동으로 일치할 수 있어 야 합니다.

새 스위치에 StackWise Virtual을 구성합니다. 기존 구성원과 일치하려면 동일한 SVL 도메인 번호 를 사용해야 합니다.

### <#root>

Switch#

conf t

Enter configuration commands, one per line. End with CNTL/Z.

Switch(config)#

stackwise-virtual

Please reboot the switch for Stackwise Virtual configuration to take effect Switch(config-stackwise-virtual)#

domain 100

Switch(config-stackwise-virtual)#

exit

SVL 및 DAD 포트를 구성합니다. 결함이 있는 스위치에서 사용된 AME 포트.

### <#root>

Switch(config)#

int range twe1/0/1-2

Switch(config-if-range)#

stackwise-virtual link 1

WARNING: All the extraneous configurations will be removed for TwentyFiveGigE1/0/1 on reboot WARNING: All the extraneous configurations will be removed for TwentyFiveGigE1/0/2 on reboot Switch(config-if-range)#exit

Switch(config)#

int twe1/0/3

Switch(config-if)#

stackwise-virtual dual-active-detectio

n

WARNING: All the extraneous configurations will be removed for TwentyFiveGigE1/0/3 on reboot.

SVL 컨피그레이션이 새 스위치에 올바르게 적용되었는지 확인합니다.

<#root>

Switch#

show stackwise-virtual

Stackwise Virtual Configuration:

Stackwise Virtual : Disabled Switch Stackwise Virtual Link Ports \_\_\_\_\_ \_\_\_\_\_ \_\_\_\_ Stackwise Virtual Configuration After Reboot: \_\_\_\_\_ Stackwise Virtual : Enabled Domain Number : 100 Ports Switch Stackwise Virtual Link \_\_\_\_\_ -----\_\_\_\_\_ 1 1 TwentyFiveGigE1/0/1 TwentyFiveGigE1/0/2

Switch#

show stackwise-virtual dual-active-detection

컨피그레이션을 저장하고 새 스위치의 전원을 끕니다.

기존 SVL 구성원과 새 장치 간에 StackWise-Virtual 링크를 연결합니다. 이중 활성 탐지 링크를 연 결 해제한 상태로 두십시오.

새 장치의 전원을 켭니다. 스위치 번호가 충돌하면 새 장치에 자동으로 번호를 재지정해야 합니다.

Chassis is reloading, reason: Configured Switch num conflicts with peer, Changing local switch number t Sep 10 22:41:50.738: %PMAN-3-PROCHOLDDOWN: R0/0: The process nif\_mgr has been helddown (rc 69)

참고: 새 유닛에서 호환되지 않는 소프트웨어 또는 부팅 모드를 실행 중이고 기존 SVL 멤버가 INSTALL 부팅 모드를 실행 중인 경우 소프트웨어 자동 업그레이드가 시작되어 수동 작업 없 이 새 유닛을 INSTALL 부팅 모드로 가져옵니다.

\*Sep 10 22:47:05.996: %AUTO\_UPGRADE-5-AUTO\_UPGRADE\_START\_CHECK: Chassis 2 R0/0: auto\_upgrade\_client: Au

실행 중인 모든 컨피그레이션은 Active 스위치에서 New 스위치로 자동으로 동기화됩니다. 추가 컨 피그레이션은 필요하지 않습니다. 활성 스위치에서 이러한 로그를 기다립니다. \*Sep 11 01:02:28.974: %HA\_CONFIG\_SYNC-6-BULK\_CFGSYNC\_SUCCEED: Bulk Sync succeeded C9500-1# \*Sep 11 01:02:30.009: %RF-5-RF\_TERMINAL\_STATE: Terminal state reached for (SSO)

DAD(Dual-active detection) 링크 및 기타 네트워크 포트를 연결합니다. (SSO가 완료되면)

교체 후 확인

StackWise Virtual 관련 컨피그레이션 및 이 명령을 사용하여 스위치의 상태를 확인합니다.

<#root>

C9500-1#

show stackwise-virtual

Stackwise Virtual : Enabled Domain Number : 100 Switch Stackwise Virtual Link Ports ------1 1 1 TwentyFiveGigE1/0/1 Z 1 TwentyFiveGigE1/0/2 2 1 TwentyFiveGigE2/0/1 TwentyFiveGigE2/0/2

C9500-1#

show redundancy

Redundant System Information : ------Available system uptime = 14 minutes Switchovers system experienced = 0Standby failures = 0Last switchover reason = none Hardware Mode = Duplex Configured Redundancy Mode = sso Operating Redundancy Mode = sso Maintenance Mode = Disabled Communications = Up Current Processor Information : ------Active Location = slot 2Current Software state = ACTIVE Uptime in current state = 14 minutes Image Version = Cisco IOS Software [Gibraltar], Catalyst L3 Switch Software (CAT9K\_IOSXE), Version 16.1 Technical Support: https://www.cisco.com/c/en/us/support/index.html Copyright (c) 1986-2019 by Cisco Systems, Inc. Compiled Tue 19-Nov-19 10:04 by mcpre BOOT = flash:packages.conf; CONFIG\_FILE = Configuration register = 0x102

Peer Processor Information :

Standby Location =
slot 1
Current Software state =
STANDEY HOT
Uptime in current state = 1 minute
Image Version = Cisco IOS Software [Gibraltar], Catalyst L3 Switch Software (CAT9K\_IOSXE), Version 16.1
Technical Support: https://www.cisco.com/c/en/us/support/index.html
Copyright (c) 1986-2019 by Cisco Systems, Inc.
Compiled Tue 19-Nov-19 10:04 by mcpre
BOOT = flash:packages.conf;
CONFIG\_FILE =
Configuration register = 0x102

## C9600 듀얼 슈퍼바이저 독립형 섀시의 예비 수퍼바이저 교체

이 예에서는 C9606 섀시의 슬롯 3에서 활성 수퍼바이저를 교체하는 것을 고려합니다. (스위치가 "설치" 부팅 모드에서 실행 중입니다.)

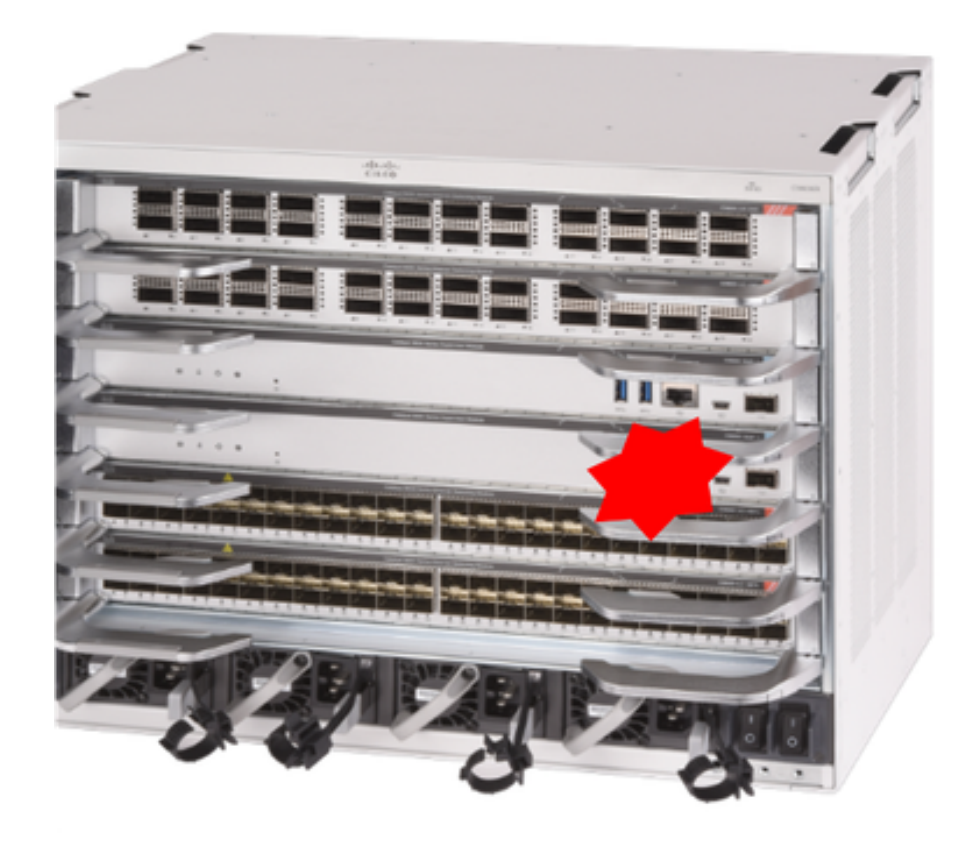

교체 전 확인

스위치의 부팅 변수가 올바른 패키지 파일(부팅 모드가 Install인 경우) 또는 bin 파일(번들 부팅 모드)을 가리키도록 올바르게 설정되어 있고 자동 부팅이 활성화되었는지 확인합니다.

참고: 스위치가 "Install" 부팅 모드에서 실행 중인 경우 소프트웨어 자동 업그레이드가 활성화 되어 있는지 확인합니다. 그렇지 않은 경우 글로벌 컨피그레이션 모드에서 "소프트웨어 자동 업그레이드 활성화"를 구성하여 활성화합니다.

<#root>

C9600R-1#

show run all | in software auto

no software auto-upgrade source url

software auto-upgrade enable

참고: 활성 수퍼바이저가 "번들" 부팅 모드에서 실행 중인 경우 실행 중인 소프트웨어 파일 (.bin 파일)의 복사본을 USB 스틱 또는 로컬 TFTP 서버에 보관하십시오. 이 파일은 OOB(Outof-Band) 관리 포트를 통해 새 수퍼바이저에서 액세스할 수 있습니다.

## 교체

액티브 수퍼바이저를 교체해야 하는 경우(이 예에서와 같이) 스탠바이 수퍼바이저로 장애 조치를 수행하고 액티브 역할을 인계받을 때까지 기다립니다. (대기 수퍼바이저를 교체하려는 경우 이 단 계를 건너뜁니다.)

<#root>

C9600R-1#

redundancy force-switchover

System configuration has been modified. Save? [yes/no]: yes Building configuration... Compressed configuration from 11673 bytes to 4403 bytes[OK]Proceed with switchover to standby RP? [conf

섀시에서 결함이 있는 수퍼바이저를 제거하고 콘솔 케이블을 연결한 새 수퍼바이저를 삽입합니다.

참고: 처음에는 두 수퍼바이저가 동일한 소프트웨어 버전에 있지 않으면 일치시켜야 합니다. 예를 들어 활성 수퍼바이저는 16.12.4 및 new/standby 16.12.2를 실행할 수 있습니다.

활성 수퍼바이저가 "번들" 부팅 모드에서 실행 중인 경우, 부팅하는 동안 새 수퍼바이저의 ROMMON으로 나눕니다. USB 스틱 또는 OOB TFTP 액세스를 통해 활성 수퍼바이저와 동일한 소 프트웨어 버전으로 수퍼바이저를 수동으로 부팅합니다. 나중에 새 스탠바이가 SSO에 조인하면 실 행 중인 소프트웨어를 로컬 부트플래시에 복사합니다.

<#root>

Preparing to autoboot. [Press Ctrl-C to interrupt] 3 (interrupted)
rommon 1 >
rommon 2 >

boot disk0:cat9k\_iosxe.16.12.04.SPA.bin

활성 수퍼바이저가 "설치" 부팅 모드에서 실행 중인 경우 새/대기 수퍼바이저에서 호환되지 않는 소 프트웨어 버전 또는 부팅 모드를 탐지하는 즉시 현재 활성 수퍼바이저에 의해 자동 소프트웨어 업 그레이드가 시작되어야 합니다. 일반적으로 이 단계에서는 수동 개입이 필요하지 않습니다.

#### <#root>

\*Sep 12 21:32:04.886: %REDUNDANCY-5-PEER\_MONITOR\_EVENT: Active detected a standby insertion (raw-event= \*Sep 12 21:32:04.886: %REDUNDANCY-5-PEER\_MONITOR\_EVENT: Active detected a standby insertion (raw-event= \*Sep 12 21:32:07.773: %REDUNDANCY-2-IPC:

IOS versions do not match.

\*Sep 12 21:32:07.823: %SMART\_LIC-5-EVAL\_START: Entering evaluation period \*Sep 12 21:32:28.980: %AUTO\_UPGRADE\_MODULAR-5-SMU\_AUTO\_UPGRADE\_INITIATING: R1/0:

auto\_upgrade\_client: Initiating SMU autoupgrade for RP 0

\*Sep 12 21:32:30.867: %AUTO\_UPGRADE-5-AUTO\_UPGRADE\_FINISH: R1/0: auto\_upgrade\_client:

Finished installing software on RP 0.

\*Sep 12 21:32:30.908: %AUTO\_UPGRADE-5-AUTO\_UPGRADE\_RELOAD: R1/0: auto\_upgrade\_client:

Reloading RP 0 to complete the auto upgrade.

\*\* snip \*\*

\*\* snip \*\*

\*Jun 16 19:56:10.356: %REDUNDANCY-5-PEER\_MONITOR\_EVENT: Active detected a standby insertion (raw-event=

\*Jun 16 19:56:10.356: %REDUNDANCY-5-PEER\_MONITOR\_EVENT: Active detected a standby insertion (raw-event=

\*Sep 12 21:36:37.786: %REDUNDANCY-5-PEER\_MONITOR\_EVENT: Active detected a standby insertion (raw-event= \*Sep 12 21:36:37.786: %REDUNDANCY-5-PEER\_MONITOR\_EVENT: Active detected a standby insertion (raw-event= \*\*snip\*\* \*Sep 12 21:39:24.085: %HA\_CONFIG\_SYNC-6-BULK\_CFGSYNC\_SUCCEED: Bulk Sync succeeded \*Sep 12 21:39:25.124: %RF-5-RF\_TERMINAL\_STATE:

Terminal state reached for (SSO)

## 교체 후 확인

SSO가 완료되면 수퍼바이저의 상태를 확인합니다.

<#root>

C9606R-1#

show mod

Chassis Type: C9606R

| Mod                          | Ports                                                                    | Card Ty                                                                           | /pe                             |                                                                                           |                                                          |                                                                    | Moo                                                            | del .                                                                | Serial No.                                                              |
|------------------------------|--------------------------------------------------------------------------|-----------------------------------------------------------------------------------|---------------------------------|-------------------------------------------------------------------------------------------|----------------------------------------------------------|--------------------------------------------------------------------|----------------------------------------------------------------|----------------------------------------------------------------------|-------------------------------------------------------------------------|
| 1<br>2<br>3<br>4<br>5        | 24<br>48<br>0<br>0<br>48                                                 | 24-Port<br>48-Port<br>Supervis<br>Supervis<br>48-Port                             | 400<br>100<br>sor<br>sor<br>100 | GE/12-Port 100<br>GE / 25GE<br>1 Module<br>1 Module<br>GE / 25GE                          | DGE                                                      |                                                                    | C9600<br>C9600<br>C9600<br>C9600<br>C9600                      | D-LC-24C<br>D-LC-48YL<br>D-SUP-1<br>D-SUP-1<br>D-SUP-1<br>D-LC-48YL  | CAT2313L2WQ<br>CAT2314L36W<br>CAT2310L5C1<br>CAT2311L4DQ<br>CAT2310L57N |
| Mod                          | ٩                                                                        | MAC addre                                                                         | esse                            | 25                                                                                        | Hw                                                       | . Fv                                                               | V                                                              | Sw                                                                   | Status                                                                  |
| 1<br>2<br>3<br>4<br>5<br>Mod | DC8C.37<br>DC8C.37<br>DC8C.37<br>DC8C.37<br>DC8C.37<br>DC8C.37<br>Redund | 7C9.AC00<br>7C9.FD00<br>772.C780<br>772.E580<br>773.0280<br>dancy Ro <sup>1</sup> | to<br>to<br>to<br>to<br>to      | DC8C.37C9.AC<br>DC8C.37C9.FD<br>DC8C.3772.C7<br>DC8C.3772.E5<br>DC8C.3773.02<br>Operating | 7F 1.0<br>7F 1.0<br>FF 1.0<br>FF 1.0<br>FF 1.0<br>FF 1.0 | 0 17.1<br>0 17.1<br>0 17.1<br>0 17.1<br>0 17.1<br>0 17.1<br>0 17.1 | .1[FC2]<br>.1[FC2]<br>.1[FC2]<br>.1[FC2]<br>.1[FC2]<br>.1[FC2] | 16.12.04<br>16.12.04<br>16.12.04<br>16.12.04<br>16.12.04<br>16.12.04 | ok<br>ok<br>ok<br>ok<br>ok<br>ok<br>edundancy Mode                      |
| <br>3<br>4<br>Chas           | Stand<br>Activ<br>Ssis MA                                                | dby<br>ve<br>C address                                                            | <br>5 ra                        |                                                                                           | sso<br>sso<br>esses                                      | from 6ct                                                           | +<br>02.ae4a                                                   | sso<br>sso<br>.9680 to 60                                            | <br>cb2.ae4a.96bf                                                       |

<#root>

C9606R-1#

show redundancy

Redundant System Information : Available system uptime = 1 day, 11 hours, 32 minutes Switchovers system experienced = 1 Standby failures = 1 Last switchover reason = user forced Hardware Mode = Duplex Configured Redundancy Mode = sso Operating Redundancy Mode = sso Maintenance Mode = Disabled Communications = Up Current Processor Information :

Active Location = slot 4 Current Software state = ACTIVE

Uptime in current state = 35 minutes Image Version = Cisco IOS Software [Gibraltar], Catalyst L3 Switch Software (CAT9K\_IOSXE), Version 16.1 Technical Support: <a href="http://www.cisco.com/techsupport">http://www.cisco.com/techsupport</a> Copyright (c) 1986-2020 by Cisco Systems, Inc. Compiled Thu 09-Jul-20 21:49 by mcpre B00T = CONFIG\_FILE = Peer Processor Information : \_\_\_\_\_ Standby Location = slot 3Current Software state = STANDBY HOT Uptime in current state = 3 minutes Image Version = Cisco IOS Software [Gibraltar], Catalyst L3 Switch Software (CAT9K\_IOSXE), Version 16.1 Technical Support: http://www.cisco.com/techsupport Copyright (c) 1986-2020 by Cisco Systems, Inc. Compiled Thu 09-Jul-20 21:49 by mcpre BOOT =CONFIG\_FILE =

## C9600 Dual-Sup StackWise-Virtual의 Supervisor 교체

이 예에서는 C9600 stackwise-Virtual 설정(각 섀시에 수퍼바이저 1개)을 고려하고 있습니다. 이 설 정에서는 섀시-1의 수퍼바이저(액티브 스위치)가 손상되어 교체해야 합니다. SVL이 "설치" 부팅 모 드에서 실행되고 있습니다.

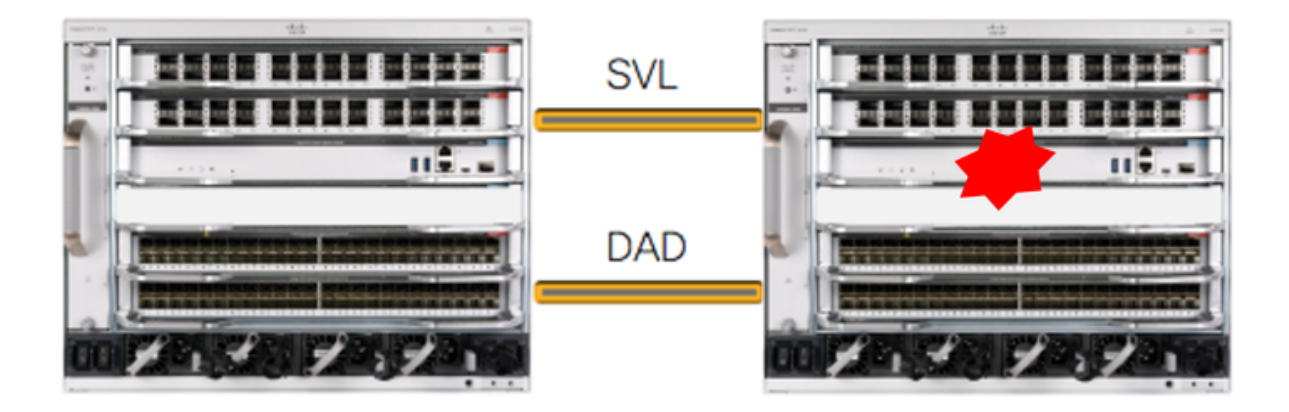

## 교체 전 확인

현재 StackWise-Virtual 관련 구성 및 수퍼바이저의 상태를 확인하십시오. 스위치의 부팅 변수가 올 바른 패키지 파일(부팅 모드가 설치인 경우) 또는 bin 파일(번들 부팅 모드)을 가리키도록 올바르게 설정되어 있고 자동 부팅이 활성화되어 있는지 확인하십시오.

<#root>

C9600\_SVL#

sh stackwise-virtual

Stackwise Virtual Configuration:

Stackwise Virtual : Enabled Domain Number : 100

Switch Stackwise Virtual Link Ports

| 2 | 1 | FortyGigabitEthernet2/1/0/1 |               |    |     |       |    |    |          |
|---|---|-----------------------------|---------------|----|-----|-------|----|----|----------|
|   |   | FortyGigabitEthernet2/1/0/2 |               |    |     |       |    |    |          |
| 1 | 1 | FortyGigabitEthernet1/1/0/1 | << supervisor | of | SW1 | needs | to | be | replaced |
|   |   | FortyGigabitEthernet1/1/0/2 |               |    |     |       |    |    |          |

<#root>

C9600\_SVL#

show bootvar

BOOT variable =

bootflash:packages.conf

;

MANUAL\_BOOT variable = no

BAUD variable = 9600 ENABLE\_BREAK variable = yes BOOTMODE variable does not exist IPXE\_TIMEOUT variable does not exist CONFIG\_FILE variable =

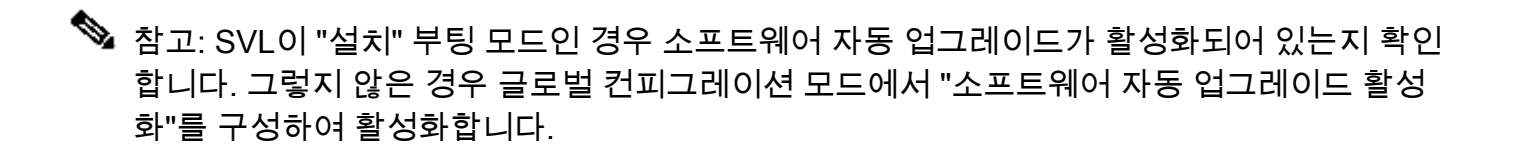

### <#root>

C9600\_SVL#

show run all | in software auto

no software auto-upgrade source url

software auto-upgrade enable

활성 수퍼바이저가 "번들" 부팅 모드에서 실행 중인 경우 실행 중인 소프트웨어 파일(.bin 파일)의 복사본을 USB 스틱 또는 로컬 TFTP 서버에 보관하십시오. 이 파일은 OOB(Out-of-Band) 관리 포트 를 통해 새 수퍼바이저에서 액세스할 수 있습니다.

 이 예와 같이 활성 수퍼바이저를 교체해야 하는 경우 대기 수퍼바이저로 장애 조치 를 수행하고 대기 수퍼바이저가 활성 역할을 인계받을 때까지 기다립니다. 대기 수 퍼바이저를 교체하는 경우 이 단계를 건너뜁니다.

<#root>

C9600\_SVL#

redundancy force-switchover

System configuration has been modified. Save? [yes/no]: yes Building configuration... Compressed configuration from 11673 bytes to 4403 bytes[OK]Proceed with switchover to standby RP? [conf

교체

수퍼바이저를 교체해야 하는 섀시의 전원을 끕니다. 이 예에서는 chassis-1입니다.

SVL(StackWise-Virtual Link)이 연결된 섀시를 제외한 각 섀시에서 백플레인에서 라인 카드를 제거 합니다. SVL이 구성된 라인 카드의 경우 SVL 자체를 제외한 모든 연결을 제거합니다. 이렇게 하면 새 수퍼바이저를 삽입하고 사전 스테이징할 때 연결의 원격 스위치(멀티 섀시 etherchannel)가 로컬 포트를 LACP(err-disabled) 상태 등으로 전환하지 않습니다.

<#root>

C9600\_SVL#

show module

| Chas<br>Swit | sis Ty<br>ch Num | pe: C9606R<br>ber 1 |                |           |         |                |              |
|--------------|------------------|---------------------|----------------|-----------|---------|----------------|--------------|
| Mod          | Ports            | Card                | Туре<br>       |           | +-      | Model          | Serial No.   |
| Mod<br>+     | MA               | C addresses         |                | Hw<br>++· | Fw      | Sw             | Status       |
| Mod<br>+     | Redun            | dancy Role          | Operating<br>+ | Redundan  | cy Mode | Configured Red | undancy Mode |
| Swit         | ch Num           | ber 2               |                |           |         |                |              |
| Mod          | Ports            | Car                 | d Type         |           | 1       | Model          | Serial No.   |
| +<br>1       | 24               | 24-Port 40GE        | /12-Port 1     | <br>00GE  | +-      | C9600-LC-24C   | CAT2310L4DW  |
| 2            | 48               | 48-Port 10GE        | / 25GE         |           |         | C9600-LC-48YL  | CAT2310L59S  |
| 3            | 0                | Supervisor 1        | Module         |           |         | C9600-SUP-1    | CAT2340L40Q  |
| 5            | 24               | 24-Port 40GE        | /12-Port 1     | 00GE      |         | C9600-LC-24C   | CAT2313L2W1  |
| Mod          |                  | MAC addresse        | S              | Hw        | Fw      | Sw             | Status       |

|   | +              | +                 | +   | +-           | +        |    |
|---|----------------|-------------------|-----|--------------|----------|----|
| 1 | DC8C.379F.DB80 | to DC8C.379F.DBFF | 1.0 | 17.3.1r[FC2] | 17.03.01 | ok |
| 2 | DC8C.3772.FD80 | to DC8C.3772.FDFF | 1.0 | 17.3.1r[FC2] | 17.03.01 | ok |
| 3 | 7C21.0E5D.0800 | to 7C21.0E5D.087F | 1.0 | 17.3.1r[FC2] | 17.03.01 | ok |
| 5 | DC8C.37A0.D180 | to DC8C.37A0.D1FF | 1.0 | 17.3.1r[FC2] | 17.03.01 | ok |
|   |                |                   |     |              |          |    |

ModRedundancy RoleOperating Redundancy Mode Configured Redundancy Mode3Activenon-redundantsso

Chassis 2 MAC address range: 64 addresses from 2c4f.523b.bd00 to 2c4f.523b.bd3f

결함이 있는 수퍼바이저가 있는 동일한 슬롯에 새 수퍼바이저를 삽입하고 전원을 켭니다. Stackwise-virtual 링크 및 DAD 링크를 현재 연결 해제한 상태로 두고 독립형 모드(비 SVL)로 부팅 해야 합니다.

활성 수퍼바이저가 "번들" 부팅 모드에서 실행 중인 경우, 소프트웨어 bin 파일(SVL의 현재 활성 수 퍼바이저와 동일)을 새 대기 수퍼바이저의 bootflash에 복사하고 부트스트링을 적절히 변경합니다.

활성 수퍼바이저가 "설치" 부팅 모드에서 실행 중인 경우 수동 소프트웨어 업그레이드가 필요하지 않습니다. 새 수퍼바이저의 소프트웨어 및 부팅 모드는 새/대기 수퍼바이저에서 호환되지 않는 소 프트웨어 버전 또는 부팅 모드를 탐지하는 즉시 현재 활성 수퍼바이저에 의해 자동으로 업그레이드 되어야 합니다.

Stackwise-virtual 설정으로 새 수퍼바이저를 구성합니다. (기존 구성원과 일치하려면 동일한 SVL 도메인 번호를 사용해야 합니다.)

#### <#root>

Switch#

conf t

Enter configuration commands, one per line. End with CNTL/Z.

Switch(config)#

stackwise-virtual

Please reboot the switch for Stackwise Virtual configuration to take effect Switch(config-stackwise-virtual)#

domain 100

Switch(config-stackwise-virtual)#

exit

SVL 및 DAD 포트를 구성합니다. 결함이 있는 수퍼바이저에서 사용된 UseAme 포트.

```
Switch(config)#
```

int range fortyGigabitEthernet 1/0/1 -2

Switch(config-if-range)#

```
stackwise-virtual link 1
```

Switch(config)#int range twentyFiveGigE 2/0/25 -26
Switch(config-if-range)#

stackwise-virtual dual-active-detection

SVL 컨피그레이션이 새 스위치에 올바르게 적용되었는지 확인합니다.

| Switch#<br>show stack<br>Stackwise<br>Stackwise<br>Domain Nur<br>Switch St<br>Switch#<br>show stack | kwise-virtual<br>Virtual Configuratio<br>Virtual Configuratio<br>Virtual : Enabled<br>mber : 100 | on:<br><br>on After Reboot:<br>                            |  |
|----------------------------------------------------------------------------------------------------|--------------------------------------------------------------------------------------------------|------------------------------------------------------------|--|
| <pre>show stack Stackwise Stackwise Stackwise Domain Num Switch St Switch# show stack</pre>         | kwise-virtual<br>Virtual Configuratio<br>Virtual Configuratio<br>Virtual : Enabled<br>mber : 100 | on:<br><br>on After Reboot:<br>                            |  |
| Stackwise<br>Stackwise<br>Domain Nur<br>Switch St<br>1<br>Switch#<br>show stac                      | Virtual Configuratio                                                                             | on:<br><br>on After Reboot:<br>                            |  |
| Stackwise<br>Stackwise<br>Domain Nur<br>Switch St<br>Switch St<br>Switch#<br>show stac              | Virtual Configuratio                                                                             | on After Reboot:                                           |  |
| Stackwise<br>Domain Nur<br>Switch St<br>1<br>Switch#<br>show stac                                   | vVirtual : Enabled                                                                               |                                                            |  |
| Domain Nur<br>Switch St<br>1<br>Switch#<br>show stac                                                | mber : 100                                                                                       |                                                            |  |
| Switch St<br><br>1<br>Switch#<br>show stac                                                          |                                                                                                  |                                                            |  |
| 1<br>Switch#<br>show stack                                                                          | ackwise Virtual Link                                                                             | Ports                                                      |  |
| Switch#<br>show stac                                                                                | 1                                                                                                | <br>FortyGigabitEthernet1/0/1<br>FortyGigabitEthernet1/0/2 |  |
| show stac                                                                                           |                                                                                                  |                                                            |  |
|                                                                                                    | kwise-virtual dual-ac                                                                            | ctive-detection                                            |  |
| In dual-a<br>Dual-Acti                                                                              | ctive recovery mode:<br>ve-Detection Configur                                                    | No<br>ration:                                              |  |
| Switch Da                                                                                           | d port Status                                                                                    |                                                            |  |
| Distribut                                                                                           | ed Stack DAD Configur                                                                            | ration After Reboot:                                       |  |
| Switch                                                                                              | Dad port                                                                                         | Status                                                     |  |
| 1 Tw<br>Tw                                                                                          | entyFiveGigE2/0/25<br>entyFiveGigE2/0/26                                                         | down<br>down                                               |  |

소프트웨어 버전이 16.12.x 이상인 경우 IOSd CLI에서 ROMMON의 SVL 설정을 확인할 수 있습니 다. <#root>

Switch#

show romvar

ROMMON variables: BOARDID="38" ETHER\_PORT="2" PS1="rommon ! >" MAC\_ADDR="7C:21:0E:5D:04:00" DOPPLER\_E\_WA="1" RETRY="0" MODEL NUM="C9600-SUP-1" SYSTEM\_SERIAL\_NUM="CAT2340L3Y5" MOTHERBOARD\_SERIAL\_NUM="CAT2340L3Y5" TEMPLATE="core" BAUD="9600" AUTO\_SWITCH\_CONSOLE\_DISABLE="0" PSEUDO\_OIR\_REMOVE\_SET="1" CALL\_HOME\_DEBUG="000000000000" ENABLE\_BREAK="yes" RET\_2\_RTS="" CRASHINFO="bootflash:crashinfo\_RP\_00\_00\_20200225-024401-UTC" MCP\_STARTUP\_TRACEFLAGS="00000000:00000000" CONFIG\_FILE="" BOOTLDR="" RECOVERY\_RELOAD\_DISABLE="" SWITCH\_PRIORITY="1" SWITCH\_NUMBER="1" SWITCH\_IGNORE\_STARTUP\_CFG="0" D\_STACK\_DISTR\_STACK\_LINK2="" MANUAL\_BOOT="no" AUTOREBOOT\_RESTORE="0" ABNORMAL\_RESET\_COUNT="0" ROMMON\_AUTOBOOT\_ATTEMPT="3"

D\_STACK\_DAD="Twe2/0/25,Twe2/0/26,"

BOOT="bootflash:cat9k\_iosxe.16.12.02.SPA.bin;"

D\_STACK\_DISTR\_STACK\_LINK1="Fo1/0/1,Fo1/0/2,"

D\_STACK\_MODE="aggregation"

BSI="0"

RET\_2\_RCALTS=""

RANDOM\_NUM="1430571596"

D\_STACK\_DOMAIN\_NUM="100"

컨피그레이션을 저장하고 새 수퍼바이저가 배치된 섀시의 전원을 끕니다.

두 섀시 간 StackWise-Virtual 링크를 연결하고 듀얼 액티브 탐지 링크를 연결 해제한 상태로 둡니다 (해당하는 경우).

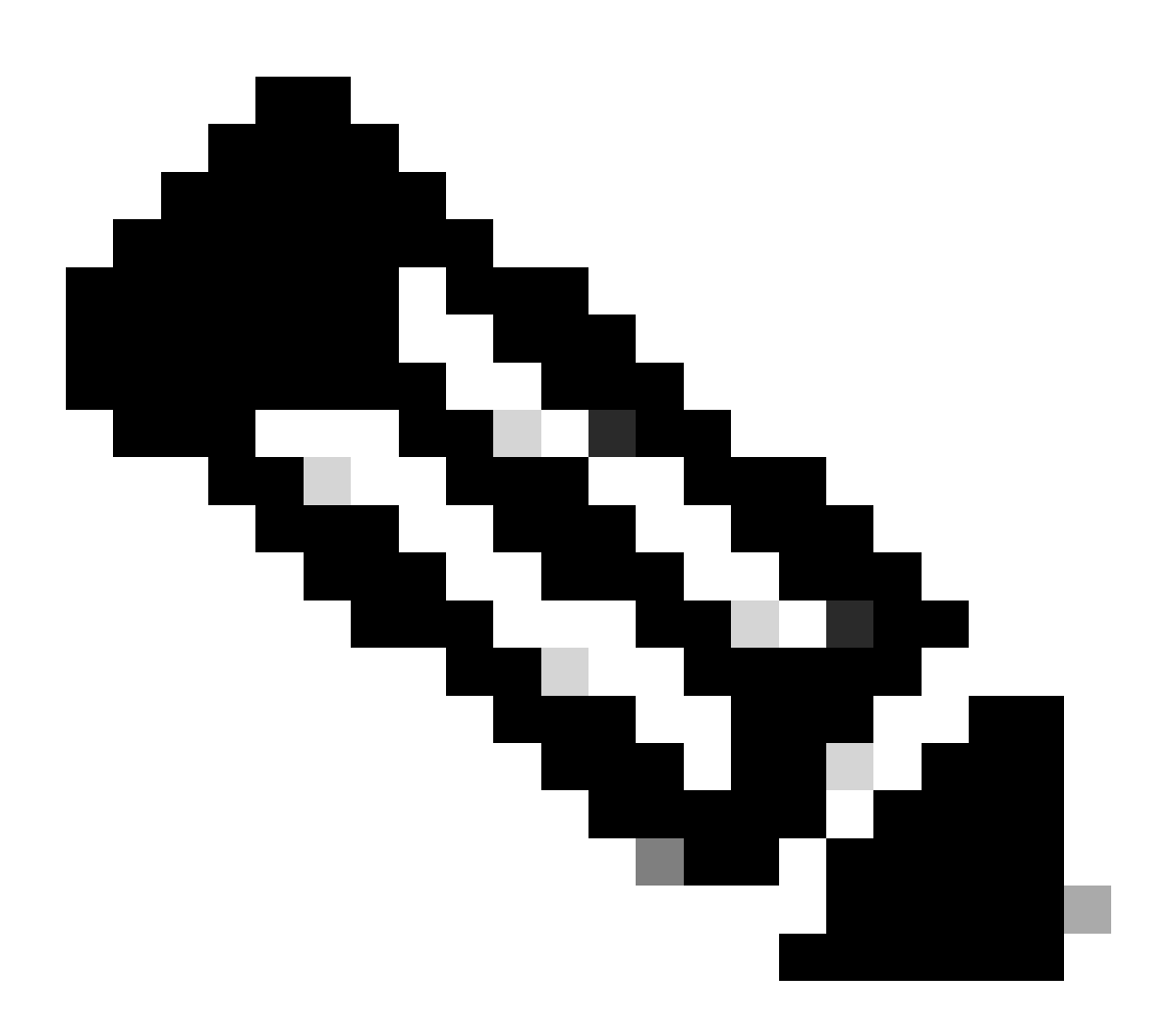

참고: SVL이 "Bundle" 부팅 모드에서 실행 중인 경우, 새 수퍼바이저가 Active와 동일한 소 프트웨어 버전을 제공하는지 확인하십시오. 그렇지 않은 경우 ROMMON으로 다시 침입한 다음 올바른 소프트웨어 버전을 사용하여 수동으로 부팅합니다.

✤ 참고: SVL이 "설치" 부팅 모드인 경우 소프트웨어 자동 업그레이드가 활성화되어 있는지 확인 합니다. 그렇지 않은 경우 글로벌 컨피그레이션 모드에서 "software auto-upgrade enable"을 구성하여 활성화합니다.

<#root>

Active supervisor's log-

\*Sep 13 00:59:49.367: %STACKMGR-6-CHASSIS\_ADDED: Chassis 1 R0/0: stack\_mgr: Chassis 1 has been added to

\*Sep 13 00:59:51.988: %STACKMGR-6-CHASSIS\_ADDED: Chassis 1 R0/0: stack\_mgr: Chassis 1 has been added to

\*Sep 13 00:59:52.135: %BOOT-3-BOOTTIME\_INCOMPATIBLE\_SW\_DETECTED: Chassis 2 R0/0: issu\_stack: Incompatib

\*Sep 13 00:59:52.297: %AUTO\_UPGRADE-5-AUTO\_UPGRADE\_START\_CHECK: Chassis 2 R0/0: auto\_upgrade\_client: Aut

\*Sep 13 00:59:53.311: %AUTO\_UPGRADE-5-AUTO\_UPGRADE\_INITIATED: Chassis 2 R0/0: auto\_upgrade\_client: Auto \*Sep 13 00:59:53.368: %AUTO\_UPGRADE-5-AUTO\_UPGRADE\_SEARCH: Chassis 2 R0/0: auto\_upgrade\_client: Searchi

\*Sep 13 00:59:53.397: %AUTO\_UPGRADE-5-AUTO\_UPGRADE\_FOUND: Chassis 2 R0/0: auto\_upgrade\_client: Found dor

\*Sep 13 00:59:53.423: %AUTO\_UPGRADE-5-AUTO\_UPGRADE\_START: Chassis 2 R0/0: auto\_upgrade\_client: Upgrading

Logs from new supervisor's console-

실행 중인 모든 컨피그레이션은 활성 수퍼바이저에서 새 컨피그레이션으로 자동으로 동기화됩니다 . 활성 수퍼바이저의 이러한 로그를 기다립니다.

\*Sep 13 01:14:18.552: %HA\_CONFIG\_SYNC-6-BULK\_CFGSYNC\_SUCCEED: Bulk Sync succeeded \*Sep 13 01:14:18.577: %RF-5-RF\_TERMINAL\_STATE: Terminal state reached for (SSO)

SSO가 완료되면 DAD(Dual-active detection) 링크도 계속 연결합니다.

- 라인 카드를 다시 안쪽(수퍼바이저가 교체된 섀시의 경우)으로 밀어 넣고 백플레인에 다시 연 결합니다. 이제 케이블을 다시 연결합니다.
- 포트 채널 바인딩 등을 포함하여 모든 라인 카드가 정상적으로 부팅되고 온라인 진단 테스트 를 통과했으며 해당 인터페이스를 실행했는지 확인합니다.

교체 후 확인

StackWise Virtual 관련 컨피그레이션 및 이 명령을 사용하여 스위치의 상태를 확인합니다.

<#root>

C9600\_SVL#

show redundancy

Redundant System Information : \_\_\_\_\_ Available system uptime = 1 hour, 27 minutesSwitchovers system experienced = 0Standby failures = 0Last switchover reason = none Hardware Mode = Duplex Configured Redundancy Mode = sso Operating Redundancy Mode = sso Maintenance Mode = Disabled Communications = Up Current Processor Information : -----Active Location = Switch 2 Current Software state = ACTIVE Uptime in current state = 1 hour, 27 minutes Image Version = Cisco IOS Software [Amsterdam], Catalyst L3 Switch Software (CAT9K\_IOSXE), Version 17.3 Technical Support: https://www.cisco.com/c/en/us/support/index.html Copyright (c) 1986-2020 by Cisco Systems, Inc. Compiled Fri 07-Aug-20 21:32 by mcpre BOOT = bootflash:packages.conf; CONFIG\_FILE = Peer Processor Information : \_\_\_\_\_ Standby Location = Switch 1 Current Software state = STANDBY HOT Uptime in current state = 0 minutes Image Version = Cisco IOS Software [Amsterdam], Catalyst L3 Switch Software (CAT9K\_IOSXE), Version 17.3 Technical Support: https://www.cisco.com/c/en/us/support/index.html Copyright (c) 1986-2020 by Cisco Systems, Inc. Compiled Fri 07-Aug-20 21:32 by mcpre BOOT = bootflash:packages.conf; CONFIG\_FILE =

<#root>

C9600\_SVL#

show stackwise-virtual

Stackwise Virtual Configuration:

Stackwise Virtual : Enabled Domain Number : 100 Switch Stackwise Virtual Link Ports

| 1 | 1 | FortyGigabitEthernet1/1/0/1 |
|---|---|-----------------------------|
|   |   | FortyGigabitEthernet1/1/0/2 |
| 2 | 1 | FortyGigabitEthernet2/1/0/1 |
|   |   | FortyGigabitEthernet2/1/0/2 |

## C9600\_SVL#

```
show stackwise-virtual dual-active-detection
```

In dual-active recovery mode: No Recovery Reload: Enabled

Dual-Active-Detection Configuration:

| Switch | Dad port               | Status |
|--------|------------------------|--------|
|        |                        |        |
| 1      | TwentyFiveGigE1/2/0/25 | up     |
|        | TwentyFiveGigE1/2/0/26 | up     |
| 2      | TwentyFiveGigE2/2/0/25 | up     |
|        | TwentyFiveGigE2/2/0/26 | up     |
|        |                        |        |

<#root>

C9600\_SVL#

show module

Chassis Type: C9606R

Switch Number 1

| Mod              | Ports                   | Care                                       | d Ty                         | /pe                                     |                         |                   |                |                             | Mo                                   | del                                   | Serial N                                        | No.                      |
|------------------|-------------------------|--------------------------------------------|------------------------------|-----------------------------------------|-------------------------|-------------------|----------------|-----------------------------|--------------------------------------|---------------------------------------|-------------------------------------------------|--------------------------|
| 1<br>2<br>3<br>5 | 24<br>48<br>0<br>48     | 24-Port<br>48-Port<br>Supervise<br>48-Port | 40GE<br>10GE<br>or 1<br>10GE | 2/12-Port<br>2/25GE<br>Module<br>2/25GE | 100GE                   |                   |                |                             | 9600-1<br>9600-1<br>9600-1<br>9600-1 | LC-24C<br>LC-48YL<br>SUP-1<br>LC-48YL | CAT2252L(<br>CAT2334L(<br>CAT2340L)<br>CAT2340L | DPR<br>DBA<br>3Y5<br>509 |
| Mod              | MAC                     | addresses                                  |                              |                                         |                         | Hw                | Fw             |                             | !_                                   | Sw                                    |                                                 | Status                   |
| 1<br>2<br>3      | 70B3.<br>10B3.<br>7C21. | 175A.8100<br>D652.9900<br>0E5D.0400        | to<br>to<br>to               | 70B3.175A<br>10B3.D652<br>7C21.0E5D     | .817F<br>.997F<br>.047F | 1.0<br>1.0<br>1.0 | 17<br>17<br>17 | .3.1r[<br>.3.1r[<br>.3.1r[1 | FC2]<br>FC2]<br>FC2]                 | 17.03.<br>17.03.<br>17.03.            | 01<br>01<br>01                                  | ok<br>ok<br>ok           |
| 5                | 4C71.                   | 0D7C.8400                                  | to                           | 4C71.0D7C                               | .847F                   | 1.0               | 17             | 3.1r[                       | FC2]                                 | 17.03.                                | 01                                              | ok                       |
| Mod              | Redun                   | dancy Role                                 | e                            | Operati                                 | ng Reo                  | dunda             | ncy            | Mode                        | Conf                                 | igured                                | Redundancy                                      | Mode                     |
| 3                |                         |                                            |                              | +                                       |                         |                   |                | +-                          |                                      |                                       |                                                 |                          |
| Standby          |                         | SSO                                        |                              |                                         |                         |                   |                |                             |                                      |                                       |                                                 |                          |
|                  |                         |                                            |                              | SS0                                     |                         |                   |                |                             |                                      |                                       |                                                 |                          |

Switch Number 2 \*\*snip\*\*

C9600 쿼드 슈퍼바이저 StackWise-Virtual 슈퍼바이저 교체

이 예에서는 C9600 Quad Sup Stackwise-Virtual 설정(각 섀시에 수퍼바이저 2명)을 고려하는데, 이 설정에서는 수퍼바이저가 잘못되어 교체해야 합니다. SVL이 "설치" 부팅 모드에서 실행되고 있습 니다.

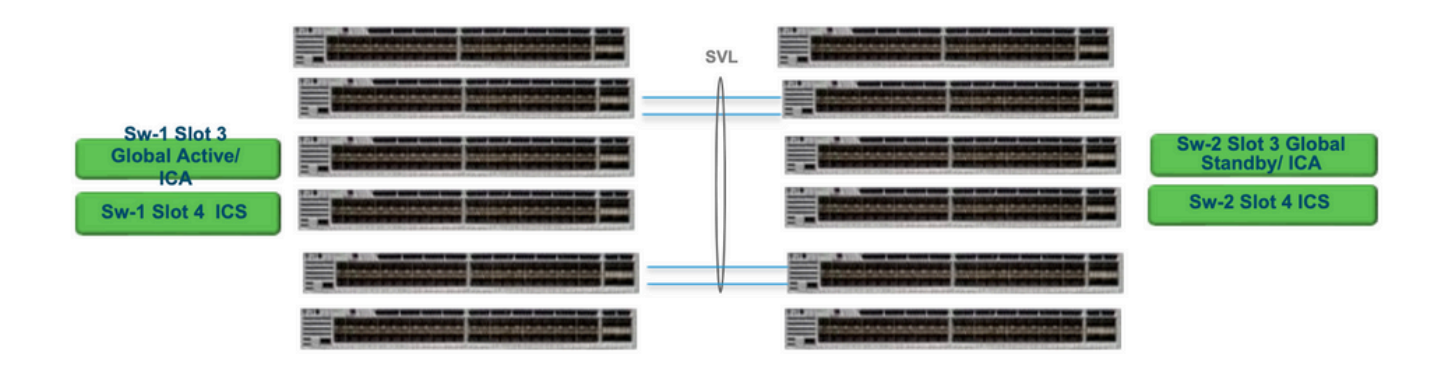

교체 및 확인

결함이 있는 감독자를 찾아내는 일

- 교체할 수퍼바이저가 글로벌 액티브 수퍼바이저(그림의 Sw-1 슬롯 3)인 경우 글로벌 스탠바 이(이전 그림의 Sw-2 슬롯 3)가 액티브 상태로 이어지도록 장애 조치를 수행합니다. 새 글로 벌 스탠바이가 있고 SSO가 완료될 때까지 기다립니다. (이 경우, Sw-1 슬롯 4는 새로운 글로 벌 스탠바이 상태가 됩니다.)
- 교체할 수퍼바이저가 글로벌 스탠바이 수퍼바이저(그림의 Sw-2 슬롯 3)인 경우 수퍼바이저를 빼냅니다. 새 글로벌 스탠바이가 있고 SSO가 완료될 때까지 기다립니다. (이 경우, Sw-2 슬롯 4가 새로운 글로벌 스탠바이 상태가 됨)
- 교체할 수퍼바이저가 ICS 수퍼바이저(표시된 이미지에서 Sw-1 슬롯 4 또는 Sw-2 슬롯 4)인 경우 수퍼바이저를 빼냅니다.

새 감독자 삽입

- 새 수퍼바이저가 17.x 코드에서 실행 중인 경우 단계는 앞으로 바로 진행됩니다. 새 수퍼바이 저를 삽입하십시오. ICS 수퍼바이저가 17.x 이미지를 가지고 있으면 자동으로 부팅되어 Quad-sup의 일부가 됩니다. 프로덕션 설정에서 실행 중인 코드와 다른 17.x 코드를 실행 중인 경우에도 소프트웨어 자동 업그레이드를 통해 설치 모드에서 동일한 17.x 코드로 ICS Supervisor를 자동으로 업그레이드할 수 있습니다.
- 새 수퍼바이저가 16.x 코드에서 실행되고 있거나 실행 중인 코드를 모를 경우 예비 섀시에 수 퍼바이저를 삽입하고 17.x 코드로 업그레이드해 보십시오. 업그레이드할 예비 섀시가 없으면 다음 단계를 수행해야 합니다.
- 이 단계는 매우 중요합니다. ICS 수퍼바이저를 삽입하고 Ctrl+C를 사용하여 프로모션에 중단 합니다.ROMMON에 침입하지 못하고 16.x 코드로 부팅하는 경우, 수퍼바이저가 삽입된 전체 섀시가 중단될 수 있습니다

SVL 관련 rommon 변수를 찾습니다. 이러한 변수는 D\_STACK으로 시작합니다. 일반적으로 새 수 퍼바이저에는 이러한 변수가 설정되어 있지 않습니다.

이전에 표시된 모든 변수 설정 해제

<#root>

rommon 1 >

unset D\_STACK\_DAD

rommon 1 >

unset D\_STACK\_DISTR\_STACK\_LINK1

rommon 1 >

unset D\_STACK\_DOMAIN\_NUM

rommon 1 >

unset D\_STACK\_MODE

"SWITCH\_NUMBER=1" 변수를 찾습니다. 스위치 번호가 2이면 변수를 1로 설정하고, 1이면 다음 단계로 이동합니다.

### <#root>

rommon 1 >

SWITCH\_NUMBER=1

관리자를 수동으로 부팅하도록 설정합니다.

<#root>

rommon 1 >

MANUAL\_BOOT=YES

17.x 코드의 USB/TFTP를 사용하여 번들 모드에서 ICS 수퍼바이저를 수동으로 부팅합니다. rommon에서 부팅 변수를 변경하지 마십시오. rommon에서 수동으로 부팅하십시오.

 
 • 수퍼바이저는 SVL 모드에서 기존 ICS를 탐지하면 재설정되므로 독립 실행형 모드에서 stackwise 가상 모드로 전환됩니다. 자동 부팅이 비활성화되었으므로 다시 rommon으로 떨어
 질 수 있습니다.

자동 부팅을 활성화하려면 수동 부팅을 설정 취소합니다.

<#root>

rommon 1 >

unset MANUAL\_BOOT

17.x 코드의 USB/TFTP를 사용하여 번들 모드에서 ICS 수퍼바이저를 수동으로 부팅합니다. rommon에서 부팅 변수를 변경하지 마십시오. rommon에서 수동으로 부팅하십시오. 이 단계에서는 ICS를 번들 모드로 부팅합니다.

✤ 참고: 소프트웨어 자동 업그레이드는 설치 모드에서 17.x 코드로 ICS 수퍼바이저를 자동으로 업그레이드하고 RPR에서 ICS 수퍼바이저가 다시 로드되도록 하기 위한 것입니다. 자동 업그 레이드가 비활성화된 경우 활성 수퍼바이저에서 "install autoupgrade" 명령을 실행할 수도 있 습니다. 이 번역에 관하여

Cisco는 전 세계 사용자에게 다양한 언어로 지원 콘텐츠를 제공하기 위해 기계 번역 기술과 수작업 번역을 병행하여 이 문서를 번역했습니다. 아무리 품질이 높은 기계 번역이라도 전문 번역가의 번 역 결과물만큼 정확하지는 않습니다. Cisco Systems, Inc.는 이 같은 번역에 대해 어떠한 책임도 지지 않으며 항상 원본 영문 문서(링크 제공됨)를 참조할 것을 권장합니다.